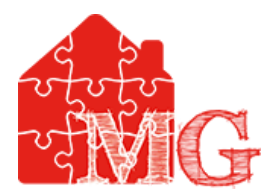

# Gestionale Contatti Aziende

# Guida al programma

V 1.0.2

Dott. Riccardo Trisciani

riccardotrisciani@gmail.com

http://it.linkedin.com/in/riccardotrisciani

# Fase 1

## Formattazione dei file CSV

Per inserire in modo massivo i contatti aziendali all'interno del DataBase MySQL occorre prima di tutto essere in possesso di un file CSV (Comma Separate Values). Il file conterrà tutte le informazioni necessarie a identificare univocamente un'azienda. Il CSV che l'operatore dovrà caricare all'interno del programma deve essere necessariamente formato da **26 colonne**, l'ordine dei campi verrà stabilito attraverso un plug-in presente all'interno del programma apposito, ad esempio *"Calc"* di Open Office.

| nporta                   |                        |                 |         | ОК      |
|--------------------------|------------------------|-----------------|---------|---------|
| Tipo di carattere        | Unicode (UTF-8)        | ÷               |         | Annulla |
| Lingua                   | Predefinita - Italiano | (Italia) 🗘      |         | Annuna  |
| Dalla riga               | 1                      |                 |         | ?       |
| pzioni di sillabazione   |                        |                 |         |         |
| 🔵 Larghezza fissa        |                        |                 |         |         |
| 💿 Separato               |                        |                 |         |         |
| Tabulazione              | 🗌 Virgola              | 🗌 Altri         |         |         |
| 🗹 Punto e virgola        | Spazio                 |                 |         |         |
| 🗌 Raggruppa i sepa       | aratori di campo       | Separ. di testo | "       |         |
| ltre opzioni             |                        |                 |         |         |
| Composition silve a latt | a como tosto           |                 |         |         |
| Campo tra virgoletti     | e come testo           |                 |         |         |
| 📃 Individua numeri sp    | eciali                 |                 |         |         |
| ampi                     |                        |                 |         |         |
| Tipo colonna             | A T                    |                 |         |         |
| Standard                 |                        |                 | Standar |         |
| 1 I BIZANTINI C.P.       | SNC                    |                 | 60035   |         |
| 2 3B FABBRICA TEND       | DE SRL                 |                 | 25080   |         |
| 3 3D SURFACE SRL         |                        |                 | 50041   |         |
| 4 3THERM SRL             |                        |                 | 39040   |         |
| 5 4 BOX SRL              |                        |                 | 20148   |         |
| 6 5W SRL                 |                        |                 | 24060   |         |
| 7 0 CUDMID ODI           |                        |                 | 39012   |         |
| / D-CHEMIE SRL           |                        |                 | 45100   |         |
| 8 888 SOFTWARE PRO       | DUCTS SRL              |                 | 45100   |         |

Figura 1 (opzioni apertura CSV)

Ti si aprirà una finestra simile a quella di figura 1 (file aperto con Open Office), a questo punto seleziona dal menù *"opzioni di sillabazione"* l'opzione *"Separato"*, e scegli *"Punto e virgola"* oppure *"Virgola"* in base al separatore del CSV in questione, quando la tabella *"campi"* sarà formattata come nella figura, premi il pulsante **OK**.

A questo punto ti troverai con una tabella simile a Exel che conterrà tante righe quante sono le aziende (figura 2).

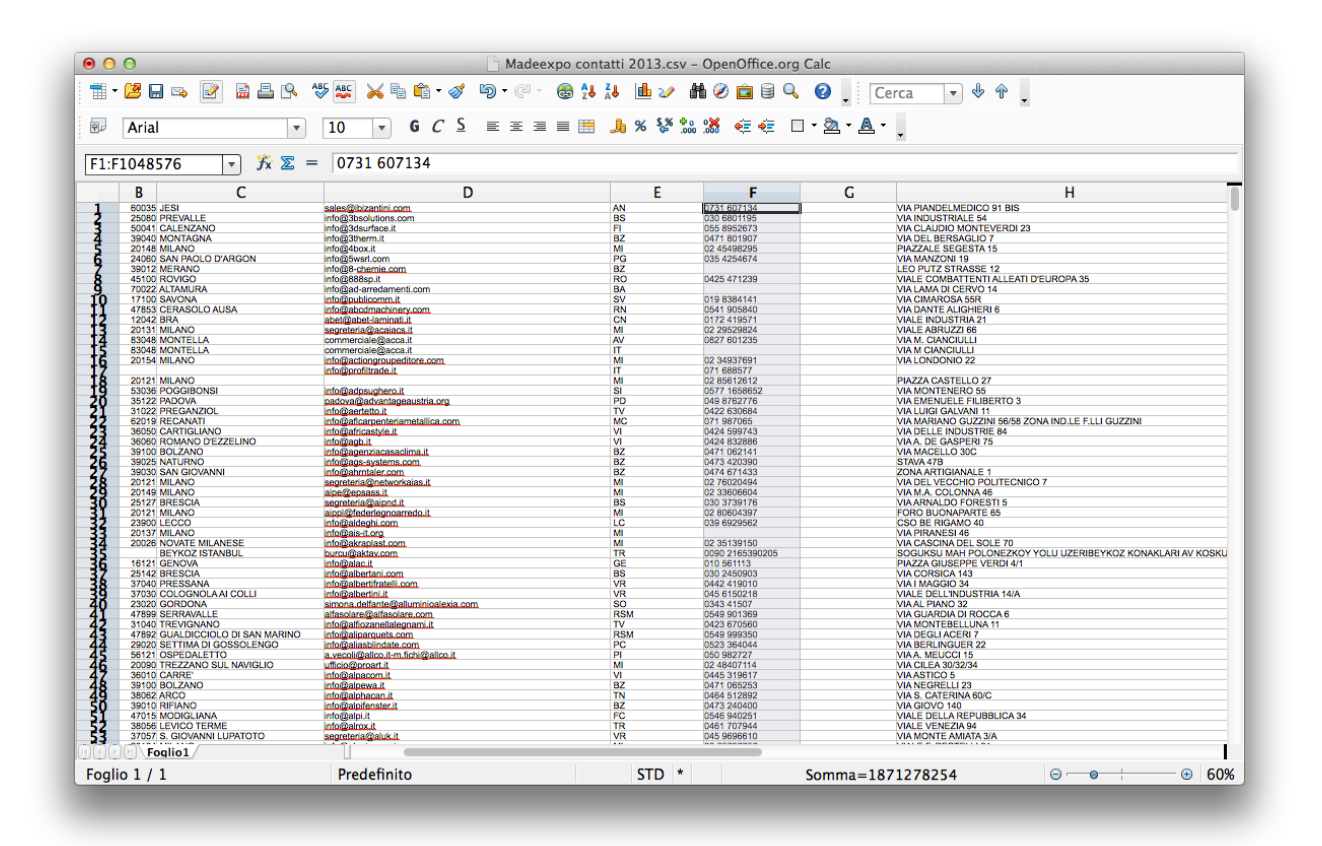

Figura 2 (file CSV aperto con Open office)

Come evidenziato pocanzi il file CSV deve essere formato necessariamente da **26 colonne** altrimenti non sarà possibile ne caricarlo nella base dati ne ordinarlo attraverso il plug-in di riordino dati. Per fare in modo di aggiungere i campi che mancano basterà selezionare una casella vuota in modo da farne diventare i bordi neri e inserire del testo al suo interno come in figura 3.

| F           | G                 | Н                         |
|-------------|-------------------|---------------------------|
| 0731 607134 | testo riempimento | VIA PIANDELMEDICO 91 BIS  |
| 030 6801195 |                   | VIA INDUSTRIALE 54        |
| 055 8952673 |                   | VIA CLAUDIO MONTEVERDI 23 |
| 0471 801907 |                   | VIA DEL BERSAGLIO 7       |
| 02 45498295 |                   | PIAZZALE SEGESTA 15       |
| 035 4254674 |                   | VIA MANZONI 19            |
|             |                   | LEO PUTZ STRASSE 12       |

Figura 3 (inserimento testo casella vuota)

Poi copia e incolla il contenuto di quella casella sulla prima riga della tabella fino ad arrivare alla **colonna AA** alla fine dovreste avere un file simile a quello di figura 4. Dove il carattere "1" è l'equivalente dell'espressione "testo di riempimento" di figura 3.

| 0731 (2<br>030 66<br>055 86<br>0471 (2<br>0245 4<br>045 4<br>044 4<br>045 4<br>045 4 | F<br>1607134<br>8652673<br>15090295<br>4254674<br>5471239<br>8384141<br>1008401<br>1008401<br>1008401<br>1008401<br>1008401<br>1008401<br>1008401<br>1008401<br>1008401<br>1008202<br>1002285<br>84037601<br>688077<br>168077<br>168077<br>168077<br>168077<br>168077<br>1692285<br>4037601<br>688077<br>1692285<br>4037601<br>688077<br>1692285<br>4037601<br>688077<br>1692285<br>4037601<br>688077<br>1692285<br>4037601<br>688077<br>1692285<br>4037601<br>688077<br>1692285<br>4037601<br>688077<br>1692285<br>4037601<br>688077<br>1692285<br>4037601<br>1692285<br>1692285<br>169285<br>1692285<br>1692585<br>1692585<br>16925855<br>1692585<br>1692585<br>1692585<br>169                                                 | C test rempimento     |                                                                                                    | www.Bizantini.com<br>www.Bisolutions.com<br>www.Bisolutions.com<br>www.Bisolutions.com<br>www.Bisolutions.com<br>www.Bisolutions.com<br>www.Bisolutions.com<br>www.ad-articularisery.com<br>www.ad-articularisery.com<br>www.adadina.com<br>www.adadina.com                                                                                                    | J KLMNOPORSTUVWXYZAA<br>073161027<br>05010104<br>055012334<br>047801000<br>028800001<br>047800001<br>0478213921<br>0473213921<br>0473213921<br>047341910<br>077841910<br>077841000000000000000000000000000             |
|----------------------------------------------------------------------------------------------------|----------------------------------------------------------------------------------------------------|-----------------------|----------------------------------------------------------------------------------------------------|----------------------------------------------------------------------------------------------------|----------------------------------------------------------------------------------------------------|
| 0731 6<br>030 66<br>055 85<br>0471 6<br>02 454<br>035 42<br>0425 4<br>019 83<br>0541 5<br>0425 4<br>0172 4<br>02 295<br>02 345<br>071 66<br>02 345<br>071 66<br>02 345<br>071 66<br>077 1<br>0422 6<br>077 96<br>0424 6<br>077 96<br>0424 6<br>0471 6<br>077 96<br>0424 6<br>077 96<br>0424 6<br>0473 4<br>0473 4<br>0473 4<br>0473 4<br>0473 4<br>0473 4<br>0473 4<br>0473 4<br>0473 4<br>0473 4<br>0473 4<br>0473 4<br>0473 4<br>0473 4<br>0473 4<br>0475 4<br>0475 4<br>077 96<br>042 4<br>077 96<br>042 4<br>077 96<br>077 96<br>077 97 97 97 97 97 97 97 97 97 97 97 97 9                                                                                                    | F<br>1607134<br>6601195<br>8852673<br>16598205<br>4254674<br>5471239<br>8384141<br>1005840<br>2419571<br>269529624<br>7001235<br>3698577<br>7001235<br>3698577<br>369857<br>3698577<br>3698577<br>36985757<br>36985757<br>36985757<br>3698         | C<br>test riempimento | H PUNDEL MEDICO 9 1185 PUNDEL MEDICO 9 1185 PUNDEL MEDICO 9 1185 PUNDEL MEDICO 9 1185 PUNDEL MEDICO 9 PUNDEL MERADUO 7 PUNDEL MERADUO 7 PUNDEL PUNDER 9 PUNDEL PUNDER 9 PUNDER 9 PUNDER 9 P                                                                                                    | www.bizantini.com     www.bizantini.com     www.bizantini.com     www.bizantini.com     www.bizantini.com     www.bizantini.com     www.dictor.com     www.dictor.com     www.aid-arredimenti.com     www.aid-arredimenti.com     wwww.aid-arredimenti.co                                                                                                    | J KLMNOPQRSTUVWXYZAA<br>973 619027<br>020 6891104<br>050 103384<br>047 601600<br>005 4294131<br>047 213921<br>045 271260<br>047 213921<br>045 271260<br>059 6394131<br>047 213921<br>045 271260<br>059 639413<br>047 213921<br>045 271260<br>059 639413<br>047 213921<br>045 271260<br>059 639413<br>047 213921<br>047 213921<br>047 2                                                                                                    |
| 0731 6<br>030 68<br>0471 8<br>02 454<br>035 42<br>0425 4<br>019 83<br>0425 4<br>019 83<br>0425 4<br>02 345<br>077 16<br>02 345<br>077 16<br>02 345<br>077 16<br>02 77 16<br>077 98<br>0422 6<br>077 98<br>0424 8<br>0471 6<br>077 98<br>0424 8<br>0473 4<br>0473 4<br>0473 4<br>0473 4<br>0473 6<br>0473 6<br>0475 6<br>0475 6                                                                                                    | 1 607134<br>6001155<br>6001155<br>6001155<br>6001155<br>1601907<br>15498225<br>2454674<br>2454674<br>2454674<br>2454674<br>100840<br>1008400<br>10080000 | test riempimento      | APAADEL VEDICO 91 BIS     ADADATEL VEDICO 91 BIS     ADADATEL VEDICO 91 BIS     ADADATEL VEDICO 91 BIS     ADADATEL VEDICO 91 BIS     ADADATEL VEDICO 92     ADADATEL VEDICO 92                                                                                                    | www.blackardinic.com<br>www.blackardines.com<br>www.blackardines.com<br>www.blackardines.com<br>www.blackardines.com<br>www.blackardines.com<br>www.blackardines.com<br>www.blackardines.com<br>www.blackardines.com<br>www.ada.articleares.com<br>www.ada.articleares.com<br>www.ada.a                                                                                                    | 073 6 1927 1 1 1 1 1 1 1 1 1 1 1 1 1 1 1 1 1 1 1                                                                                                    |
| 030 66<br>055 68<br>0471 8<br>02 454<br>035 42<br>0425 4<br>0425 4<br>0425 4<br>0425 4<br>0425 4<br>0425 4<br>042 54<br>0541 9<br>077 2<br>0827 6<br>0827 6<br>0577 1<br>042 85<br>071 66<br>0577 1<br>042 85<br>077 0422 6<br>0424 5<br>0424 6<br>0424 6<br>0424 6<br>0424 5<br>0424 5<br>0427 6<br>0427 6<br>0427 6<br>0427 6<br>0427 6<br>0445 5<br>0444 5<br>0444 5<br>0445 5<br>0445 5<br>04454 5<br>04454 5<br>04454 5<br>0445454 5<br>0445454<br>044545                                                                                                    | 6801195<br>8952673<br>1 801907<br>1 801907<br>1 801907<br>4254674<br>5 471239<br>5 471239                                                                                                    |                       | IA INDUSTRULE 54 IA CAUDIO MONTEVERDI 23 IA CAUDIO MONTEVERDI 23 IA CAUDIO MONTEVERDI 23 IA CAUDIO MONTEVERDI 23 IA CAUDIO MONTEVERDI 23 IA MANZON 19 IA MANZON 19 IA MANZON 19 IA COMANTENTALIARII DEUROPA 35 IA COMANTENTALIARII DEUROPA 35 IA COMANTENTALIARII DEUROPA 35 IA COMANTENTALIARII DEUROPA 35 IA COMANTENTALIARII DEUROPA 35 IA COMANTENTALIARII DEUROPA 35 IA COMANTENTALIARII DEUROPA 35 IA COMANTENTALIARII DEUROPA 35 IA COMANTENTALIARII DEUROPA 35 IA COMANTENTALIARII DEUROPA 35 IA COMANTENTENTA 3 IA COMANTENTALIARII DEUROPA 35 IA COMANTENTALIARII DEUROPA 35 IA COMANTENTALIARII DEUROPA 35 IA COMANTENTENTA 3 IA COMANTENTA 3 IA COMANTENTA 3 IA CO                                                                                                    | www.3bachulons.com<br>www.3bachulons.ci<br>www.dbachulon.ii<br>www.dbachulon.ii<br>www.sbachulon.ii<br>www.sbachulon.ii<br>www.achulon.ii<br>www.achulon.ii<br>wwww.achulon.ii<br>www.achulon.ii<br>www.a                                                                                                    | 020 6601104<br>055 102384<br>05 02050029<br>054 62560029<br>054 625131<br>047 215921<br>057 660026<br>079 683611<br>054 105611<br>052 65055<br>0527 66505<br>057 66505<br>057 65505<br>057 65505<br>057 65505<br>057 757 65505<br>057 757 65505<br>057 757 65505<br>057 757 65505<br>057 757 757 65505<br>057 757 757 757 757 757 757 757 757 757                                                                                                    |
| 055 85<br>0471 6<br>02 454<br>035 42<br>0425 4<br>019 83<br>0541 9<br>0472 9<br>0472 9<br>0474 9<br>0474 9<br>04                                                                                                    | 8952673<br>1 801907<br>54598295<br>34256674<br>5 471239<br>8384141<br>1 900540<br>2 419571<br>28529824<br>7 601235<br>34937691<br>868577<br>7 601235<br>34937691<br>868577<br>7 1658652<br>2 150054<br>898705<br>4 599743<br>4 598743<br>4 592743                                                                                                    |                       | A CLAUDD MONTEVER0.23     ACALOND MONTEVER0.23     ACALOND MONTEVE                                                                                                    | www.35kurfitoo.it.<br>www.35kurfitoo.it.<br>www.35kurfitoo.it.<br>www.35kurfitoon<br>www.35kurfitoon<br>www.35kurfitoon<br>www.35kurfitoon<br>www.35kurfitoon<br>www.ashurfitoon<br>www.ashurfitoon<br>wwww.ashurfitoon<br>wwwww.ashurfi                                                                                                    | 055 0123385<br>047 5050029<br>035 4254131<br>0473 213921<br>0425 471240<br>337 660501<br>0474 900810<br>0174 4900810<br>0174 49011<br>041 900810<br>0174 49111<br>02 23513413<br>0827 6603<br>07 86654<br>07 86654<br>07 86654<br>07 86654<br>07 86654                                                                                                    |
| 04/16<br>02/454<br>035/42<br>04254<br>019/83<br>0541 8<br>07/17<br>04/27<br>07/168<br>02/295<br>07/168<br>02/295<br>07/168<br>02/295<br>07/198<br>04/24<br>5<br>04/24<br>5<br>04/24<br>6<br>04/71<br>04/73<br>4<br>04/74<br>6<br>04/73<br>04/74<br>6<br>04/73<br>04/74<br>6<br>04/73<br>04/74<br>6<br>04/73<br>04/74<br>04/74<br>00/74<br>04/74<br>00/74<br>04/74<br>00/74<br>04/74<br>00/74<br>04/74<br>00/74<br>04/74<br>00/74<br>0000000000                                 | 18013965<br>18013965<br>1802396<br>1802397<br>1808407<br>1903840<br>2419571<br>1903840<br>2419571<br>1903840<br>2419571<br>1903840<br>2419577<br>1903857<br>190325<br>190325<br>190325<br>190525<br>190555<br>190555<br>1905555<br>1905555<br>1905555<br>1905555<br>1905555<br>1905555<br>1905555<br>1905555<br>190555   |                       | UDD2:         PERCINENT 0           UDD2:         PERCINENT 0           EXPUED:         PERCINENT 0           UDD2:         PERCINENT 0           UDD2:         PERCINENT 0           UD2:         PERCINENT 0                                                                                                    | www.shernin.k www.seet.com www.seet.com wwww                                                                                                    | 02 (6560029<br>034 424131<br>047 3 213921 0<br>047 3 213921 0<br>047 660029<br>019 638411<br>054 100610<br>019 638411<br>054 100610<br>019 638410<br>02 2051 3413<br>0627 66505<br>0827 66505<br>0827 66505<br>0827 66505<br>027 66505<br>02000000000000000000             |
| 015 42<br>0425 4<br>0425 4<br>019 83<br>0541 9<br>0172 4<br>02 295<br>0827 6<br>02 349<br>071 66<br>02 362<br>0577 1<br>0422 6<br>0577 1<br>0422 6<br>0474 6<br>0474 6<br>0474 6<br>0474 6<br>0474 6<br>0474 6<br>0474 6<br>0474 6<br>0474 6<br>0474 6<br>0474 6<br>0474 6<br>0474 6<br>0474 6<br>0474 6<br>0474 6<br>0474 6<br>0474 6<br>0474 6<br>0474 6<br>0474 6<br>0474 6<br>0474 6<br>0474 6<br>0474 6<br>0474 6<br>0474 6<br>0474 6<br>0474 6<br>0476 6<br>0476 6<br>00                                                                                                    | 2254674<br>5 471239<br>8384141<br>1 005840<br>2 419571<br>98528924<br>7 601235<br>34937691<br>868571<br>2 830561<br>868571<br>2 830564<br>987056<br>4 599743<br>4 592743<br>4 592743<br>4 592743<br>1 062141<br>3 420390<br>1 062141<br>3 420390<br>1 420390<br>1 42                                                                                                 |                       | TA MARZON 19 TA MARZON 19 TA MARZON 19 TALE COMBATTENTI ALLEATI DEUROPA 35 TALE COMBATTENTI ALLEATI DEUROPA 35 TALE ON TALEATI DEUROPA 35 TALEANA DI CERVIDO 14 TALEANA 1 TALE NOLSTRA 21 TALE NOLSTRA 21 TALE 21 TALE 21 TALE                                                                                                    | www.sectom<br>www.sectom.com<br>www.sectom.com<br>www.sectom.com<br>www.sectom.com<br>www.sectom.com<br>www.action.com<br>www.action.com<br>ww                                                                                                    | 034 4254131<br>0473 213921<br>0426 471240<br>337 6606026<br>0541 905810<br>077 419111<br>02 23513413<br>0627 9650<br>07 4553538<br>07 86654<br>07 86554<br>07 86554<br>07 86554<br>07 86554                                                                                                    |
| 0425 4<br>019 83<br>0541 8<br>0172 4<br>02 295<br>02 345<br>071 68<br>02 345<br>071 68<br>027 98<br>042 87<br>042 87<br>042 87<br>042 87<br>042 87<br>047 48<br>047 10<br>047 45<br>047 45<br>047 10<br>047 45<br>047 10<br>047 45<br>047 10<br>047 45<br>047 10<br>047 45<br>047 10<br>047 45<br>047 10<br>047 45<br>047 10<br>047 10<br>00000000000000000000000000000000000                                                                                                    | 5 471239<br>5 471239<br>5 471239<br>2 419571<br>2 419571<br>2 419571<br>2 9552824<br>7 601235<br>5 8612612<br>7 1658652<br>2 830684<br>9 87065<br>4 599743<br>4 592743<br>4 592743<br>4 592743<br>1 062141<br>3 420390<br>1 062141<br>3 420390<br>1 420390<br>1 40                                                                                                   |                       | EO PUTZ STINASSE 12<br>INEL COMBATTENTI ALLEATI DEUROPA 35<br>IN LUMA DI CERVO 14<br>IN LUMA DI CERVO 14<br>IN LONDOSTINA 21<br>INLE ANNUELTO IN INTERNIE IN INTERNIE<br>IN CANNOLILI<br>IN CANNOLILI<br>IN CANNOLILI<br>IN CANNOLILI<br>IN CANNOLIZZ<br>IN CANNOLIZZ                                                                                                    | www.setspinariia.com<br>www.setspinariia.com<br>www.adarnedamenti.com<br>www.adarnedamenti.com<br>www.adarnedamenti.com<br>www.adarnedamenti.at<br>www.aca.at<br>www.aca.at<br>www.aca.at<br>www.aca.at<br>www.ada.at<br>www.ada.at<br>www | 0473 213921<br>0425 471240<br>327 660026<br>019 58641<br>024 190561<br>02 245 1913<br>02 245 1913<br>02 25 1913<br>02 25 1913<br>02 25 1913<br>02 26505<br>027 66505<br>023 453338<br>07 186854<br>20 26511<br>02 75 19100                                                                                                    |
| 0425 4<br>019 83<br>0541 9<br>0172 4<br>02 295<br>0827 6<br>02 349<br>071 68<br>02 856<br>0577 1<br>0422 6<br>071 98<br>0424 5<br>0424 5<br>0424 5<br>0424 4<br>0471 9<br>0424 5<br>0424 5<br>044 5<br>045000000000000000000000000000                                                                                                    | 5 471239<br>8384141<br>1 900540<br>2 419571<br>29529824<br>4937691<br>688577<br>7 601235<br>34937691<br>688577<br>7 1656652<br>8752776<br>2 630684<br>987065<br>4 599743<br>4 592743<br>4 592743<br>4 592743<br>4 592743<br>1 062141<br>3 420390<br>1 022141<br>3 420390<br>1 025141<br>1 025141<br>1 00                                                                                                 |                       | IALE COMBATTENT ALEAT DEUROPA 35 IALMAD OLEVINO 14 IACMAD OLEVINO 14 IACMAD OLEVINO                                                                                                    | www.sBssp.it<br>www.ad-arrendoment.com<br>www.ad-arrendoment.com<br>www.ad-advectors.com<br>www.advectors.com<br>www.advectors.com<br>www.advectors.com<br>www.advectors.com<br>www.advectors.com<br>www.advectors.com<br>www.advectors.com<br>www.advectors.com<br>www.advectors.com<br>www.advectors.com<br>www.advectors.com<br>www.advectors.com<br>www.advectors.com<br>www.advectors.com                                                                                                    | 0425 471240<br>327 6690268<br>0 75806376<br>0 75806376<br>0 772 41911<br>0 222513413<br>0 827 66059<br>0 74558338<br>0 71 68654<br>0 74558338<br>0 71 68654<br>0 7897180<br>0 7897180                                                                                                    |
| 019 83<br>0541 9<br>0172 4<br>02 295 6<br>027 49<br>02 349<br>07 66<br>02 349<br>07 67 17<br>0422 6<br>071 9<br>0424 8<br>0424 8<br>0424 8<br>0424 4<br>0474 6<br>02 760<br>02 333<br>03 37                                                                                                    | 8384141<br>1905840<br>2419571<br>29529824<br>7 601235<br>34937691<br>688577<br>35612812<br>7 1658652<br>8762776<br>2 630684<br>8762776<br>2 630684<br>8762776<br>1 062141<br>1 062141<br>3 420390                                                                                                    |                       | Na LAMA DI CERVO 14  Na LAMA DI CERVO 14  Na LANDATI CALORIZIA DI CENTO 14  NALE NOLUSTRIA 21  NALE ANULZZI 6  NA L'ANAVOLILI  NA L'ANAVOLILI                                                                                                    | www.ad-aredamenti.com<br>www.admabar.admab.admab.ad                                                                                                    | 327 660026 D19 58411 D34 19056 D19 5841 D44 19056 D47 5905 D42 759505 D427 69505 D427 69504 D2 3453338 D71 68654 D7 86654 D7 86654 D7 86654 D7 86654 D7 86654 D7 86754 D7 86654 D7 86754 D7 8675                                                                                                    |
| 019183<br>0541 9<br>0827 6<br>0827 6<br>02 349<br>02 356<br>0577 1<br>048 25<br>0422 6<br>071 96<br>0424 8<br>0424 8<br>0424 8<br>0424 4<br>0474 6<br>02 760<br>02 353<br>0422 5<br>0424 8<br>0474 6<br>02 353<br>0425 6<br>0473 6<br>0473 6<br>0473 6<br>0473 6<br>0473 6<br>0474 6<br>0473 6<br>0474 6<br>0473 6<br>0474 6<br>0473 6<br>0474 6<br>0473 6<br>0473 6<br>0474 6<br>0474 6<br>0474 6<br>0474 6<br>0474 6<br>0474 6<br>0474 6<br>0474 6<br>0476 6<br>0476 6<br>04776 6<br>04776 6<br>04766 6<br>04766                                                                                                    | 0.504141<br>1 905840<br>2 419571<br>29529824<br>7 601235<br>34937691<br>688577<br>35612612<br>7 1658652<br>8762776<br>2 630664<br>987065<br>4 539743<br>4 532986<br>1 062141<br>3 420390                                                                                                    |                       | In University of a constraint of a constraint                                                                                                    | www.authobsysci.ii<br>www.abchard.com<br>www.abchard.com<br>www.accal.ii<br>www.accal.ii                                                                                                    | U19 68611<br>017 48661<br>02 28513413<br>0827 68555<br>08 48655<br>07 486658<br>07 486658<br>07 486658<br>07 88654<br>07 88654<br>07 88654<br>07 88654                                                                                                    |
| 02341 8<br>0172 4<br>02295<br>0827 6<br>02345<br>071 66<br>0257 1<br>049 87<br>0422 6<br>0474 6<br>0474 6<br>0474 6<br>0474 6<br>0474 6<br>0474 6<br>0473 4<br>0474 6<br>02760<br>02336                                                                                                    | 1 900900<br>2419571<br>29529824<br>7 601235<br>35012612<br>35612612<br>7 1658652<br>8762776<br>2 630684<br>987065<br>4 599743<br>4 632886<br>1 062141<br>3 420390                                                                                                    |                       | TALE_INDUSTRIA_21           TALE_INDUSTRIA_21           TALE_INDUSTRIA_21           TALE_ANNULLI           TALE_CANNULLI           TALE_CANNULI           TALE_CANNULI           TALE_CANNULI           TALE_CANNULI           TALE_CANNULI <td>www.ankautunet.autor.com<br/>www.ankautunet.autor.com<br/>www.ankautunet.autor.autor.a</td> <td>017 4 41911<br/>102 235 13413<br/>10227 65505<br/>1027 65505<br/>102 4550358<br/>102 4550358<br/>101 68654<br/>102 86654<br/>102 86654<br/>102 86654<br/>103 7190<br/>104 7190<br/>105 7190<br/>105</td> | www.ankautunet.autor.com<br>www.ankautunet.autor.com<br>www.ankautunet.autor.autor.a                                                                                                    | 017 4 41911<br>102 235 13413<br>10227 65505<br>1027 65505<br>102 4550358<br>102 4550358<br>101 68654<br>102 86654<br>102 86654<br>102 86654<br>103 7190<br>104 7190<br>105 7190<br>105                                                                                                    |
| 02 295<br>0827 €<br>02 345<br>07 66<br>02 856<br>0577 1<br>049 87<br>0422 €<br>0474 €<br>0473 4<br>0473 4<br>0474 €<br>02 766<br>02 336<br>02 336                                                                                                    | 26329824<br>7 601235<br>34937691<br>668577<br>35612612<br>7 1658652<br>8762776<br>2 630684<br>987065<br>9 87065<br>9 87065<br>4 599743<br>4 592943<br>4 632886<br>1 0 62141<br>3 420390                                                                                                    |                       | TALE ABRUZZI 66<br>TALE CARVILLI<br>TAL MCANCULLI<br>TAL CANCOLUL<br>TAL CANCOLUZ<br>TAL CANCOLUZ<br>TAL CANCOLU                                                                                                    | wow activity activity                                                                                                    | 02 29513413<br>0827 69505<br>0827 69505<br>097 69505<br>071 69505<br>071 69505<br>07 |
| 0827 6<br>02 349<br>07 166<br>02 856<br>0577 1<br>0422 6<br>071 98<br>0424 5<br>0424 8<br>0471 0<br>0473 4<br>0473 4<br>0473 4<br>0473 0<br>02 766<br>02 336                                                                                                    | 7 601235<br>34937691<br>688577<br>56612612<br>7 1658652<br>8762776<br>2 630684<br>987065<br>4 599743<br>4 632886<br>1 062141<br>3 420390                                                                                                    |                       | 14 M. CIANOULLI<br>14 M. CIANOULLI<br>14 LONDONIO 22<br>WZZA CASTELLO 27<br>14 AUMONTENERO 55<br>16 ALEMANUELE FRUBERTO 3<br>16 ALEMANUELE FRUBERTO 3<br>16 ALEMANUELE FRUBERTO 3                                                                                                    | www.acca.it<br>www.infoprogetto.it<br>www.acustop.it<br>www.adpsughero.it<br>www.adpsughero.it<br>www.adpsughero.it                                                                                                    | 0227 69505<br>0227 69504<br>02 34538338<br>071 68654<br>02 86654<br>02 8661<br>04 70 70 70 70 70 70 70 70 70 70 70 70 70                                                                                                    |
| 02 349<br>071 68<br>0577 1<br>049 87<br>0422 6<br>0424 8<br>0424 8<br>0444 8<br>0444 8<br>0443 8<br>0443 8<br>0443 8<br>0443 8<br>0443 8<br>0443 8<br>0443 8<br>0443 8<br>0443 8<br>0443 8<br>0443 8<br>0443 8<br>0443 8<br>0443 8<br>0443 8<br>0443 8<br>0443 8<br>0443 8<br>0443 8<br>0444 8<br>0443 8<br>0443 8<br>0444 8<br>0443 8<br>0444 8<br>0443 8<br>0444 8<br>04448 8<br>04448 8<br>0444 8<br>0444 8<br>0444 8<br>0444 8<br>0444 8                                                                                                    | 34937691<br>688577<br>35612612<br>7 1658652<br>8762776<br>2 630884<br>987065<br>4 659743<br>4 832886<br>1 062141<br>3 420390                                                                                                    |                       | TA M CIANOIULI<br>TA CONDONIO 22<br>TACZA CASTELLO 27<br>TA MONTENERO 55<br>TA EMENDELE FILIBERTO 3<br>TA LUIGI GALVARI 11<br>TA LUIGI GALVARI 11<br>TA LUIGI GALVARI 11                                                                                                    | www.infoprogetto.it<br>www.acustop.it<br>www.adpsuphero.it<br>www.adpsuphero.it<br>www.adpsuphero.it                                                                                                    | 0627 69504<br>02 3453338<br>071 688654<br>02 85611<br>0577 937103<br>Md 8767530                                                                                                    |
| 02 349<br>071 68<br>02 856<br>0577 1<br>049 87<br>0422 6<br>0424 5<br>0424 5<br>0424 5<br>0424 5<br>0424 5<br>0424 5<br>0471 0<br>0473 4<br>0473 4<br>0473 6<br>02 760<br>02 336<br>02 36                                                                                                    | 34937691<br>688577<br>35612612<br>7 1658652<br>8762776<br>2 630684<br>987065<br>4 599743<br>4 599743<br>4 832886<br>1 062141<br>3 420390                                                                                                    |                       | IA LONDONIO 22<br>IAZZA CASTELLO 27<br>IA MONTENERO 55<br>IA EMENUELE FILIBERTO 3<br>IA LUIGI GALVANI 11                                                                                                    | www.infoprogetto.it<br>www.sustop.it<br>www.style.it<br>www.sdpsughero.it<br>www.sdpsughero.it<br>www.sdpsughero.it                                                                                                    | 02 34538338<br>071 688654<br>02 85611<br>0577 937193<br>04 876750                                                                                                    |
| 071 68<br>02 8566<br>0577 1<br>049 87<br>0422 6<br>071 98<br>0424 5<br>0424 8<br>0424 8<br>0424 8<br>0471 0<br>0473 4<br>0473 4<br>0473 6<br>02 760<br>02 336<br>030 37                                                                                                    | 688577<br>55612612<br>7 1658652<br>8 8762776<br>2 630684<br>9 87065<br>4 599743<br>4 832886<br>1 062141<br>3 420390                                                                                                    |                       | IAZZA CASTELLO 27<br>TA MONTENERO 55<br>IA LUIGI GALVANI 11<br>TA LUIGI GALVANI 11                                                                                                    | www.acustop.it<br>www.style.it<br>www.adpsughero.it<br>www.advantageaustria.org                                                                                                    | 0/1 688654<br>02 85611<br>0577 937193<br>04 8767530                                                                                                    |
| 02 836<br>0577 1<br>049 87<br>0422 6<br>071 98<br>0424 5<br>0424 8<br>0424 8<br>0471 0<br>0473 4<br>0473 4<br>0473 4<br>0474 6<br>02 760<br>02 336<br>030 37                                                                                                    | 7 1658652<br>8762776<br>2 630684<br>987065<br>4 599743<br>4 832886<br>1 062141<br>3 420390                                                                                                    |                       | IAZZA CASTELELO 27<br>IA MONTENERO 55<br>IA EMENUELE FILIBERTO 3<br>IA LUIGI GALVANI 11<br>IA MONTENERO FOR ZONA IND LE ELLI OLITETHI                                                                                                    | www.adpsughero.it<br>www.adpsughero.it<br>www.advantageaustria.org                                                                                                    | 0577 937193                                                                                                    |
| 049 87<br>0422 6<br>071 98<br>0424 5<br>0424 8<br>0471 0<br>0473 4<br>0473 4<br>0474 6<br>02 760<br>02 336<br>030 37                                                                                                    | 8762776<br>2 630684<br>987065<br>4 599743<br>4 832886<br>1 062141<br>3 420390                                                                                                    |                       | TA EMENUELE FILIBERTO 3<br>TA LUIGI GALVANI 11                                                                                                    | www.advantageaustria.org                                                                                                    | 049 8762530                                                                                                    |
| 0422 €<br>071 98<br>0424 5<br>0424 8<br>0471 0<br>0473 4<br>0474 €<br>02 760<br>02 336<br>030 37                                                                                                    | 2 630684<br>987065<br>4 599743<br>4 832886<br>1 062141<br>3 420390                                                                                                    |                       | TA LUIGI GALVANI 11                                                                                                    | A CONTRACTOR OF A CONTRACTOR OFTA CONTRACTOR OFTA CONTRACTOR OFTA CONTRACTOR O                                                                                                    |                                                                                                    |
| 071 98<br>0424 5<br>0424 8<br>0471 0<br>0473 4<br>0473 4<br>0474 8<br>02 760<br>02 336<br>030 37                                                                                                    | 987065<br>4 599743<br>4 832886<br>1 062141<br>3 420390                                                                                                    |                       | A MADIANO OUTTINE CORTA TONA INDUC CULLIOUTTINE                                                                                                    | www.aertetto.it                                                                                                    | 0422 331159                                                                                                    |
| 0424 5<br>0424 6<br>0471 0<br>0473 4<br>02 760<br>02 336<br>030 37                                                                                                    | 4 599743<br>4 832886<br>1 062141<br>3 420390                                                                                                    |                       | IA MARIANO GUZZINI 56/58 ZONA IND.LE F.LLI GUZZINI                                                                                                    | www.aficarpenteriametallica.com                                                                                                    | 071 987041                                                                                                    |
| 0424 8<br>0471 0<br>0473 4<br>0474 6<br>02 760<br>02 336<br>030 37                                                                                                    | 4 832886<br>1 062141<br>3 420390                                                                                                    | A 100                 | IA DELLE INDUSTRIE 84                                                                                                    | www.africastyle.it                                                                                                    | 0424 592175                                                                                                    |
| 0471 0<br>0473 4<br>0474 6<br>02 760<br>02 336<br>030 37                                                                                                    | 3 420390                                                                                                    |                       | IA A. DE GASPERI 75                                                                                                    | www.agb.it                                                                                                    | 0424 832832                                                                                                    |
| 0473 4<br>0474 6<br>02 760<br>02 336<br>030 37                                                                                                    | 3 420390                                                                                                    |                       | TA MAGELLO 30G                                                                                                    | www.agenziacasaclima.it                                                                                                    | 0471 062140                                                                                                    |
| 02 760<br>02 336<br>030 37                                                                                                    | 4 671433                                                                                                    |                       | ONA ARTICIANALE 1                                                                                                    | www.aus-systems.com                                                                                                    | 0473 000370                                                                                                    |
| 02 336                                                                                                    | 76020494                                                                                                    | i î                   | IA DEL VECCHIO POLITECNICO 7                                                                                                    | www.aias-sicurezza.it                                                                                                    | 02 76002015                                                                                                    |
| 030 37                                                                                                    | 33606604                                                                                                    | Ň                     | IA M.A. COLONNA 46                                                                                                    | www.sipe.biz                                                                                                    | 02 33606529                                                                                                    |
| 00 000                                                                                                    | 3739176                                                                                                    | N                     | IA ARNALDO FORESTI 5                                                                                                    | www.aipnd.it                                                                                                    | 030 3739173                                                                                                    |
| U2 806                                                                                                    | 30604397                                                                                                    |                       | ORO BUONAPARTE 65                                                                                                    | www.aippl.it                                                                                                    | 02 80604370                                                                                                    |
| 039 69                                                                                                    | 6929562                                                                                                    |                       | SO BE RIGAMO 40                                                                                                    | www.aldeghigarden.com                                                                                                    | 039 692181                                                                                                    |
| 02 351                                                                                                    | 35130150                                                                                                    |                       | IA PIRANESI 40<br>IA CASCINA DEL SOLE 70                                                                                                    | www.als-iLorg                                                                                                    | 02 3513011                                                                                                    |
| 0090 2                                                                                                    | 0 2165390205                                                                                                    | 6                     | OGUKSU MAH POLONEZKOY YOLU UZERIBEYKOZ KONAKLARLAV KOSKI                                                                                                    | www.aktay.com                                                                                                    | 0090 2165390039                                                                                                    |
| 010 56                                                                                                    | 561113                                                                                                    | 1                     | IAZZA GIUSEPPE VERDI 4/1                                                                                                    | www.alac.it                                                                                                    | 010 561113                                                                                                    |
| 030 24                                                                                                    | 2450903                                                                                                    | N                     | IA CORSICA 143                                                                                                    | www.albertani.com                                                                                                    | 030 2427893                                                                                                    |
| 0442 4                                                                                                    | 2 419010                                                                                                    | N 1                   | IA I MAGGIO 34                                                                                                    | www.albertifratelli.com                                                                                                    | 0442 85119                                                                                                    |
| 0242                                                                                                    | 6150218                                                                                                    | l                     | TALE DELL'INDUSTRIA 14/A                                                                                                    | www.albertini.it                                                                                                    | 0242 42111                                                                                                    |
| 0549.9                                                                                                    | 9 901369                                                                                                    |                       | IA GLARDIA DI ROCCA 6                                                                                                    | THE REAL PROPERTY AND A PROPERTY AND A PROPERTY AND                                                                                                    | 0549 901263                                                                                                    |
| 0423 6                                                                                                    | 3 670560                                                                                                    | l i                   | IA MONTEBELLUNA 11                                                                                                    | www.alfiozanellalegnami.it                                                                                                    | 0423 670261                                                                                                    |
| 0549 9                                                                                                    | 9 999350                                                                                                    | Ň                     | IA DEGLI ACERI 7                                                                                                    | www.aliparquets.com                                                                                                    | 0549 876811                                                                                                    |
| 0523 3                                                                                                    | 3 364044                                                                                                    | N                     | IA BERLINGUER 22                                                                                                    | www.aliasblindate.com                                                                                                    | 0523 364040                                                                                                    |
| 050 98                                                                                                    | 982727                                                                                                    | N 1                   | IAA. MEUCCI 15                                                                                                    | www.alico.it                                                                                                    | 050 9561                                                                                                    |
| U2 484                                                                                                    | 1840/114<br>5 210617                                                                                                    |                       | 1A GILEA 30/32/34                                                                                                    | www.aliadin.it                                                                                                    | UZ 48464001                                                                                                    |
| 0445 3                                                                                                    | 1.065253                                                                                                    |                       | IA NEGRELLL 23                                                                                                    | www.aluewa.it                                                                                                    | 0440 31000                                                                                                    |
| 0464 5                                                                                                    | 4 512892                                                                                                    |                       | IA S. CATERINA 60/C                                                                                                    | www.alphacan.it                                                                                                    | 0464 587500                                                                                                    |
| 0473 2                                                                                                    | 3 240400                                                                                                    | N N                   | IA GIOVO 140                                                                                                    | www.alpifenster.it                                                                                                    | 0473 240300                                                                                                    |
| 0546 9                                                                                                    | 6 940251                                                                                                    | Ň                     | IALE DELLA REPUBBLICA 34                                                                                                    | www.alpi.it                                                                                                    | 0546 945411                                                                                                    |
| 0461 7                                                                                                    | 1 707944                                                                                                    | N N                   | IALE VENEZIA 94                                                                                                    | www.alrox.it                                                                                                    | 0461 706793                                                                                                    |
| 045 96                                                                                                    | 9696610                                                                                                    |                       | IA MONTE AMIATA 3/A                                                                                                    | www.aluk.it                                                                                                    | 045 9696611                                                                                                    |
|                                                                                                    | and the second second sec                                                                                                    |                       |                                                                                                    |                                                                                                    |                                                                                                    |
| UUN                                                                                                    | Foglio1                                                                                                    |                       |                                                                                                    | Louis Leve I. I. I.                                                                                                    |                                                                                                    |

Figura 4(file csv nella forma corretta per essere letta dal programma)

A questo punto il file CSV sarà riconosciuto e letto in modo corretto dal programma.

# Fase 2

# Il programma di gestione

Per avviare il programma bisogna aprire la finestra del browser e raggiungere la URL della nostra Web Application. Il Programma si presenta come a figura 5.

| ◀ ▶ 🖄 🕂 🖂 192.168.1. | .222/COMPAGNIE/www/ — MG Proget   Gestione contatti aziende |          |                                           | C Reader   |
|----------------------|-------------------------------------------------------------|----------|-------------------------------------------|------------|
| Gestionale contat    | ti aziende                                                  |          |                                           | <u>م</u> - |
| ± Carica e gestisci  |                                                             |          |                                           |            |
| ↓≟ Ricerca ed estrai | Interfaccia inserimento e n                                 | nanipola | azione dati                               |            |
| 🖙 Vedi i file CSV    |                                                             | -        |                                           |            |
| 🛛 Vai a PhpMyAdmin   | Pannello per inserimento dei record nel Database            |          | © Cerca una sottocategoria                | <b>~</b>   |
| 🖄 Guida al programma | Seleziona la Macrocategoria                                 |          | Trova una sottocategoria                  |            |
|                      | Seleziona una Macro Categoria                               | \$       | Scrivi il nome della sottocategoria       |            |
|                      | Seleziona la categoria                                      |          |                                           |            |
|                      | Prima seleziona una Macro categoria                         | \$       | ۶ Pannello per inserire la sottocategoria | ¥.         |
|                      | Seleziona una o più sottocategoria                          |          | ✓ Pannello per inserire la provenienza    | ✓          |
|                      |                                                             |          | ✓ Manipolazione dei file da caricare      | ~          |
|                      |                                                             |          |                                           |            |
|                      |                                                             |          |                                           |            |
|                      |                                                             |          |                                           |            |
|                      |                                                             |          |                                           |            |
|                      | Seleziona l'origine dei dati                                |          |                                           |            |
|                      | Seleziona la provenienza                                    | \$       |                                           |            |
|                      | Scegli il file CSV                                          |          |                                           |            |
|                      | Scegli file nessuno selezionato                             |          |                                           |            |
|                      | Inserisci aziende                                           |          |                                           |            |
|                      |                                                             |          |                                           |            |
|                      |                                                             |          |                                           |            |

Figura 5 (Pagina principale del programma)

Il programma è dotato di 5 aree principali, raggiungibili in qualsiasi momento attraverso il menu sulla sinistra:

- 1. Carica e gestisci
- 2. Ricerca ed estrai
- 3. Vedi i file CSV
- 4. Vai a PhpMyAdmin
- 5. Guida al programma

### 2.1 Carica e gestisci

Da quest'area è possibile gestire le operazioni di upload e di modifica dei file prima del caricamento. In questa pagina sono disponibili una serie di funzioni:

#### 2.1.1 Pannello per inserimento dei record nel Database

Consente di caricare i dati, il pannello è caratterizzato dal colore verde (figura 6), permette la scelta della macro-categoria, della categoria, della sottocategoria, l'origine e il file CSV.

| Pannello per inserimento dei record nel Database |    |
|--------------------------------------------------|----|
| Seleziona la Macrocategoria                      |    |
| Seleziona una Macro Categoria                    | ÷  |
| Seleziona la categoria                           |    |
| Prima seleziona una Macro categoria              | \$ |
| Seleziona una o più sottocategoria               |    |
|                                                  |    |
|                                                  |    |
|                                                  |    |
|                                                  |    |
|                                                  |    |
|                                                  |    |
|                                                  |    |
| Seleziona l'origine dei dati                     |    |
| Seleziona la provenienza                         | ¢  |
| Sceali il file CSV                               |    |
| Scegli file nessuno selezionato                  |    |
|                                                  |    |
| Inserisci aziende                                |    |
|                                                  |    |

L'operatore in questo caso dovrà selezionare la **macro-categoria**, questo campo una volta selezionato darà la possibilità di scegliere la **categoria** che a sua volta dopo il click permette di selezionare una **sotto-categoria**. La sottocategoria è in una select di tipo multiplo in quanto una ditta può avere più di una sotto-categoria. Successivamente occorre selezionare l'origine dei dati e per finire il file CSV da caricare.

#### 2.1.2 Cerca una sottocategoria

È lo strumento pensato per aiutare chi carica i dati a trovare immediatamente la sottocategoria che gli interessa, senza dover star a scorrere tutte le voci di menu dello strumento Pannello per inserimento dei record nel database figura 6.

| rova una sottocategoria             |  |
|-------------------------------------|--|
| Scrivi il nome della sottocategoria |  |
|                                     |  |

Figura 7 (strumento cerca una sottocategoria)

Digitando una parola all'interno del campo text verrà visualizzata una lista che contiene tutte le sotto-categorie che hanno nel testo la parola ricercata. È un motore di ricerca per muoversi con agilità nel caos delle sottocategorie che sono oltre 2000. Ogni riga che verrà restituita nel risultato dell'interrogazione rappresenta un link diretto che compilerà per l'operatore i campi che si trovano nel Pannello per inserimento dei record nel database figura 6. Nelle immagini che seguono è illustrato il funzionamento dello strumento. Figura 8 digitazione della parola e restituzione dei risultati.

| Trova una sottocategoria                                                                                                    |
|----------------------------------------------------------------------------------------------------|
| energia                                                                                                    |
| Ecologia e termotecnica > Macchine e forniture per ecologia e<br>smaltimento rifiuti > Energia solare ed energie alternative -<br>impianti e componenti        |
| <u>Ecologia e termotecnica &gt; Termotecnica e riscaldamento, apparecchiature e servizi &gt; Energia solare ed energie alternative - impianti e componenti</u> |
| Edilizia e lavori pubblici > Servizi e lavori per edilizia e<br>lavori pubblici > Energia elettrica - societa' di produzione e<br>servizi                      |
| Enti pubblici e comunita' > Acqua, luce, gas e societa' di<br>esercizio pubblico > Energia elettrica - societa' di<br>produzione e servizi                     |
|                                                                                                    |

Figura 8 (digitazione e risultati)

Al click di uno dei risultati si verifica la compilazione automatica del modulo di inserimento *Pannello per inserimento dei record nel database,* figura 9.

| acrocategoria                                                                                                    |    |
|----------------------------------------------------------------------------------------------------|----|
| notecnica                                                                                                    |    |
| tegoria                                                                                                    |    |
| e riscaldamento, apparecchiature e servizi                                                                                                    |    |
| più sottocategoria                                                                                                    |    |
| ta, gasolio e kerosene - commercio<br>ta, gasolio e kerosene - installazione e manutenzio<br>ta, gasolio e kerosene - produzione<br>dizione e commercio       | 10 |
| damento<br>e<br>e denergie alternative - impianti e componenti<br>sene e nafta<br>a calda e vapore<br>gas - impianti                                          |    |
| damento<br>e e energie alternative - implanti e componenti<br>sene e nafta<br>a calda e vapore<br>gas - implanti<br>ine dei dati                              |    |
| damento<br>e e denergie alternative - impianti e componenti<br>sene e nafta<br>ia calda e vapore<br>gas - impianti<br>i <b>ne dei dati</b><br>ovenienza       |    |
| damento<br>e e e energie alternative - impianti e componenti<br>sene e nafta<br>ia calda e vapore<br>gas - impianti<br>i <b>ne dei dati</b><br>ovenienza      |    |
| damento<br>e<br>e ed energie alternative - impianti e componenti<br>sene e nafta<br>ia calda e vapore<br>gas - impianti<br>i <b>ine dei dati</b><br>ovenienza |    |

Figura 9 (compilazione automatica)

All'operatore a questo punto basterà selezionare la provenienza, selezionare il file da caricare dal computer e premere il pulsante "inserisci aziende" per completare tutti i passaggi.

#### 2.1.3 Pannello per inserire la sottocategoria

Questo strumento **andrebbe utilizzato con molta attenzione** permette di creare una sottocategoria e di metterla in relazione con una categoria. Questo scenario si potrebbe verificare nel caso in cui un operatore dovesse decidere che una serie di ditte operano in un settore che non è presente nelle 2000 sottocategorie disponibili. Per utilizzare questo strumento bisogna procedere scegliendo una categoria nel menu a tendina e scrivere nel campo text il nome della sottocategoria (figura 10), al click del pulsante "Inserisci la sottocategoria" verrà creata la relazione e reso disponibile il campo appena inserito nell'elenco delle sotto categorie.

| ℰ Pannello per inserire la sottocategoria | ~       |
|-------------------------------------------|---------|
| Seleziona la categoria                    |         |
| Fiere                                     | \$      |
| Inserisci la sottocategoria               |         |
| Made - Expo 2013                          |         |
| Inserisci sottocategoria                  |         |
| Figura 10 (esempio inserimento sotto cat  | egoria) |

2.1.4 Pannello per inserire la provenienza

Con questo strumento è possibile inserire la provenienza del file CSV che andremo a caricare. I file che carichiamo nel database sono generati con algoritmi di estrazione del web. Ogni file CSV rappresenta un database che appartiene a una specifica ditta. Possiamo avere file che provengono da Pagine Gialle, da Kompass, da Edilportale e così via. Per tenere traccia dei database inseriamo anche da dove provengono. Ecco il perché di questo campo nel pannello verde (figura 6 e 9) di inserimento dati. Se la provenienza non fosse disponibile nel menu a tendina "seleziona l'origine dei dati" (figura 6 e 9) lo possiamo aggiungere grazie allo strumento *Pannello per inserire la provenienza* figura 11.

| ℰ Pannello per inserire la provenienza | ~ |
|----------------------------------------|---|
| Inserisci la provenienza               |   |
|                                        |   |
| Inserisci provenienza                  |   |

Figura 11 (pannello nuova provenienza)

L'operatore non dovrà fare altro che inserire nel campo text il nome della provenienza. Al click del pulsante "Inserisci la provenienza" se tutto è andato a buon fine verrà avvertito con un messaggio di inserimento avvenuto.

#### 2.1.4 Manipolazione dei file da caricare

Attraverso questo strumento si possono eseguire delle operazioni su i file CSV prima del caricamento nel database. Questo strumento è fondamentale per utilizzare il programma, tutti i file prima di essere caricati nel database devono essere controllati con questo strumento. La figura 12 mostra lo strumento come compare nella GUI (Graphics User Interface).

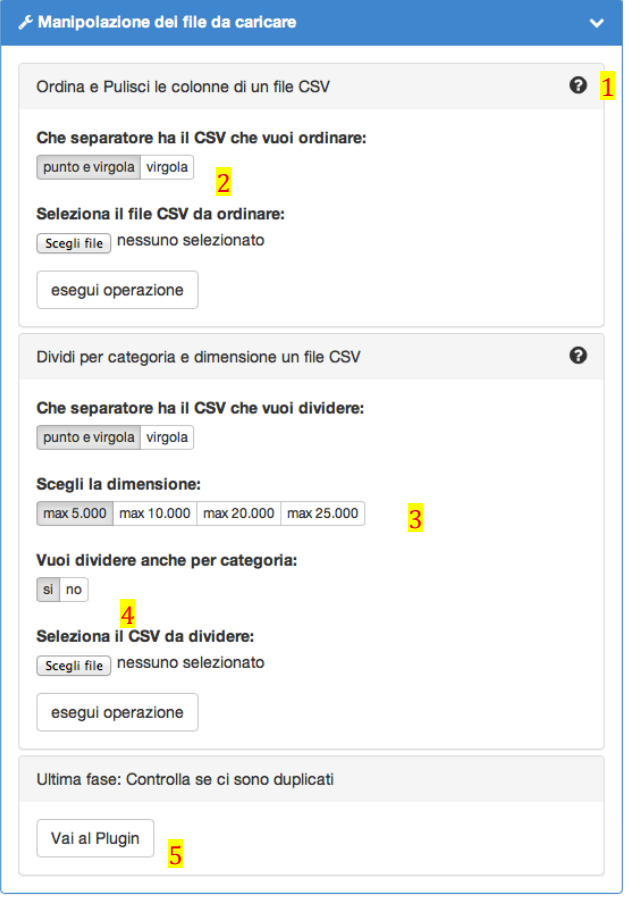

Figura 12 (strumento manipolazione CSV)

Questo strumento come mostra la figura è dotato di 3 funzioni: La prima "ordina e pulisci le colonne di un file CSV", la seconda "Dividi per categoria e dimensione un file CSV" e la terza "Controlla se ci sono duplicati". Adesso passeremo in rassegna una per una queste funzionalità e descriveremo nello specifico le varie parti che compongono la schermata.

**1** Il punto interrogativo disponibile per i primi due pannelli indica un suggerimento per l'operatore. Passandoci il mouse viene visualizzata una descrizione dello strumento rappresenta "il come andrebbe utilizzato" lo strumento.

<sup>2</sup> La funzione *"che separatore ha il CSV che vuoi ordinare"* serve a indicare al programma il separatore del CSV che stiamo andando a caricare, se il separatore è sbagliato verrà mostrato un messaggio di errore. Il file CSV altro non è che un file di testo con dei valori separati da un separatore che può assumere il simbolo "," o ";".

3 Questo punto è disponibile solo per la seconda funzione, indica al programma quanto vuoi che sia grande il CSV che si andrà a dividere. Le opzioni 5000, 10000, 20000 e 25000 indicano il numero totale delle righe di cui saranno formati i CSV finali. Ad esempio se inseriamo un file CSV di partenza composto da 1.000.000 di righe e diciamo di dividere con l'opzione max 10.000 alla fine dell'operazione ci troveremo con 100 file CSV, e così via per tutte le diverse opzioni, se avessimo scelto 20.000 ci saremmo trovati con la metà e cioè 50 CSV.

4 Anche il punto 4 è disponibile solo per la seconda funzione. La divisione spiegata al punto 3 genera dei file che avranno come nome l'origine + la categoria + il numero del file. ES: dividendo un file composto da 1.000.000 di righe che raccoglie aziende che provengono da Pagine Gialle, Pagine Bianche, EdilPortale, Kompass tutte mischiate tra di loro e che hanno categorie diverse. Utilizzando questo strumento avrò come risultato:

kompass\_imbianchini.csv kompass\_macchine\_movimento\_terra.csv pagineGialle\_idraulici.csv pagineBianche\_piastrellisti.csv

Come si può vedere lo strumento mi divide in automatico tutti i file riportando i due dati fondamentali per il caricamento, la provenienza e la categoria. Scegliendo "no" posso omettere la categoria dal nome del file. Questo per esempio quando ho un database composto solo da una categoria di cui conosco la tipologia.

<sup>5</sup> L'ultimo strumento mi permette di fare un controllo più serrato sulla presenza di duplicati nel file CSV. Il controllo su i duplicati viene effettuato anche ogni volta che si carica un file nel database. Questo strumento si presenta come supporto. È consigliato l'utilizzo prima di caricare con lo strumento "Pannello per inserimento dei record nel Database".

2.1.4.1 Ordina e pulisci le colonne di un file CSV

Come abbiamo detto all'inizio di questa guida il file CSV per essere letto da qualsiasi funzione di questo programma deve essere formato da 26 colonne. Se provassimo ad inserire un file senza questa caratteristica avremmo un messaggio di errore simile a quello di figura 13.

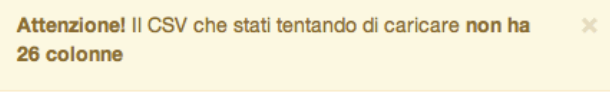

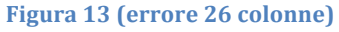

Per ovviare a questo inconveniente bisogna seguire la prima parte di questa guida dove viene spiegato quale formattazione deve avere il file CSV prima di essere processato con una qualsiasi delle funzioni di questo programma. Se invece il file che state provando a caricare ha 26 colonne ma continuate a ricevere lo stesso messaggio di errore è perché con tutta probabilità state indicando al programma di leggere il file con il separatore sbagliato. Provate quindi a specificare un separatore diverso e premere di nuovo "esegui operazione". Se l'operazione è andata a buon fine a questo punto si aprirà una nuova finestra dalla quale potrò eseguire le operazioni di riordino del file CSV.

Quello che segue è tutto il procedimento da attuare per il riordino delle colonne di un file CSV attraverso il programma dall'inizio alla fine.

| Apro il file CSV | per controllare che abbia | le 26 colonne figura 14. |
|------------------|---------------------------|--------------------------|
| 1                | 1                         | 0                        |

| Tipo di carattere Unico<br>Lingua Prede<br>Dalla riga 1<br>Opzioni di sillabazione | ode (UTF-8)<br>efinita - Italiano (Ita | ¢                                             |               | Annulla |
|------------------------------------------------------------------------------------|----------------------------------------|-----------------------------------------------|---------------|---------|
| Lingua Predu<br>Dalla riga 1<br>Opzioni di sillabazione                            | efinita – Italiano (Ita                | alia) 🗘                                       |               | Annulla |
| Dalla riga 1<br>Opzioni di sillabazione                                            | 0                                      |                                               |               |         |
| Opzioni di sillabazione                                                            | U                                      |                                               |               | ?       |
|                                                                                    |                                        |                                               |               |         |
| 🔵 Larghezza fissa                                                                  |                                        |                                               |               |         |
| 💿 Separato                                                                         |                                        |                                               |               |         |
| Tabulazione                                                                        | 🗹 Virgola                              | 🗌 Altri                                       |               |         |
| 🔲 Punto e virgola                                                                  | Spazio                                 |                                               |               |         |
| 🗌 Raggruppa i separatori                                                           | di campo                               | Separ. di testo                               | " <b>v</b>    |         |
| Altre opzioni                                                                      |                                        |                                               |               |         |
| Campo tra virgolette come                                                          | testo                                  |                                               |               |         |
| 🗌 Individua numeri speciali                                                        |                                        |                                               |               |         |
| Campi                                                                              |                                        |                                               |               |         |
| Tipo colonna                                                                       | *                                      |                                               |               |         |
| Standard                                                                           |                                        |                                               |               |         |
| 1 I BIZANTINI C.P. SNC;                                                            | 0035;"JESI ";"s                        | ales@ibizantini.com'                          | ';"AN ";"0731 |         |
| 2 3B FABBRICA TENDE SRL;                                                           | 25080; " PREVALLE                      | E "; "info@3bsolutions                        | .com";"BS ";  |         |
| 4 3THERM SRL: 39040; " MON                                                         | TAGNA ";"info@3t                       | therm.it";"BZ ";"047                          | 1 801907";;"\ |         |
| 5 4 BOX SRL;20148;" MILF                                                           | NO ";"info@4box                        | .it";"MI ";"02 454982                         | 295";;"PIAZZ. |         |
| 6 5W SRL;24060; " SAN PAC                                                          | LO D'ARGON ";"in                       | fo@5wsrl.com";"PG ";                          | "035 4254674  |         |
| 8 BAS SOFTWARE PRODUCTS                                                            | ERANO ";"1n1008-<br>SBL:45100:"BOVI    | -chemie.com";"BZ ";;;<br>GO ":"info@888sp.it" | "LEO PUTZ ST  |         |
| C PSO DI AMAGINA PRODUCTO                                                          | , .0.007 1071                          | , intotoooprite                               | ,             |         |
|                                                                                    |                                        |                                               |               |         |

Figura 14 (Apertura CSV con Open Office separatore sbagliato)

Se la parte cerchiata in rosso è simile a quella della figura significa che devi cambiare separatore. La forma corretta è quella di figura 15.

| ip | o colonna      | Standard ÷   |         |
|----|----------------|--------------|---------|
|    | Standard       |              | Standar |
| 1  | I BIZANTINI C  | .P. SNC      | 60035   |
| 2  | 3B FABBRICA TI | ENDE SRL     | 25080   |
| 3  | 3D SURFACE SR  | L            | 50041   |
| 4  | 3THERM SRL     |              | 39040   |
| 5  | 4 BOX SRL      |              | 20148   |
| 6  | 5W SRL         |              | 24060   |
| 7  | 8-CHEMIE SRL   |              | 39012   |
| 8  | 888 SOFTWARE I | PRODUCTS SRL | 45100   |

Figura 15 (separatore corretto)

Con questa forma significa che hai selezionato il separatore corretto. A questo punto premiamo OK ed andiamo avanti. Si aprirà la tabella con tutti i campi del CSV disposti in colonna. Scorrendo con il mouse andiamo a vedere il nome della colonna dell'ultimo campo, se è diverso da AA significa che bisogna porre rimedio. Se è maggiore eliminiamo i campi che stanno dopo la colonna AA perché saranno sicuramente campi sbagliati o superflui, errori di estrazione per esempio. C'è un ordine d'importanza nei campi che deve avere il CSV, i più importanti sono: mail, ragione sociale, provincia. Queste tre tipologie di campi sono fondamentali. A figura 16 vediamo come sarà all'inizio il nostro ipotetico CSV.

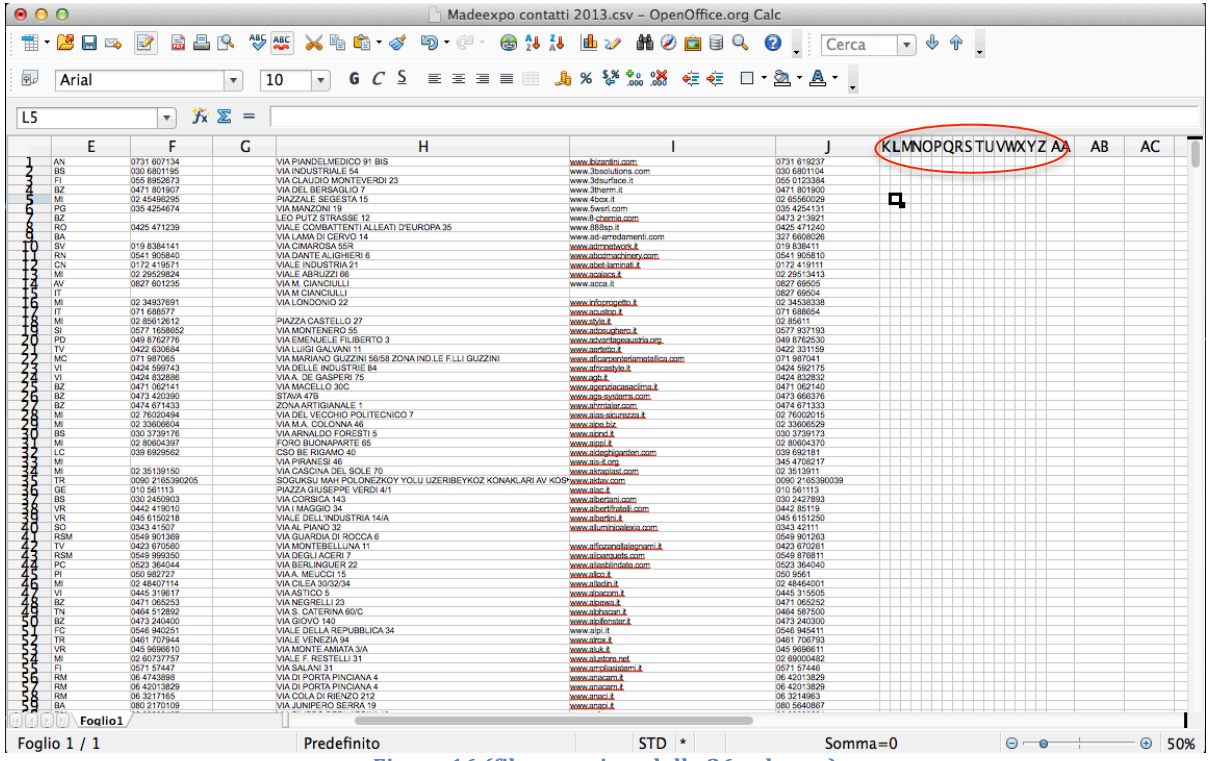

Figura 16 (file csv prima delle 26 colonne)

Come possiamo vedere dall'immagine (fig.16) l'ultima colonna ad avere dei campi è la "J" nello specifico si tratta di un numero di telefono probabilmente un fax in quanto a colonna "F" ho un altro numero di telefono. E tendenzialmente il primo numero di telefono è sempre il fisso mentre il secondo il fax. Nell'immagine cerchiata in rosso possiamo vedere che dalla colonna "J" alla colonna "AA" non ci sono campi. Quello che faremo è inserirli, basta anche inserire solo una riga. Prima selezioniamo una casella vuota, ad esempio "1:K" ci scriviamo dentro il simbolo 1 e poi copiamo e incolliamo fino alla colonna "AA". Il risultato sarà come a figura 17.

|                          | J           | K | L | М | Ν | 0 | Ρ | Q | R | S | Т | U | ۷ | W | Х | Y | Ζ | AA | 1  |
|--------------------------|-------------|---|---|---|---|---|---|---|---|---|---|---|---|---|---|---|---|----|----|
| www.ibizantini.com       | 0731 619237 | 1 | 1 | 1 | 1 | 1 | 1 | 1 | 1 | 1 | 1 | 1 | 1 | 1 | 1 | 1 | 1 | 1  | Í. |
| www.3bsolutions.com      | 030 6801104 |   |   |   |   |   |   |   |   |   |   |   |   |   |   |   |   |    |    |
| www.3dsurface.it         | 055 0123384 |   |   |   |   |   |   |   |   |   |   |   |   |   |   |   |   |    |    |
| www.3therm.it            | 0471 801900 |   |   |   |   |   |   |   |   |   |   |   |   |   |   |   |   |    |    |
| www.4box.it              | 02 65560029 |   |   |   |   |   |   |   |   |   |   |   |   |   |   |   |   |    |    |
| www.5wsrl.com            | 035 4254131 |   |   |   |   |   |   |   |   |   |   |   |   |   |   |   |   |    |    |
| www.8- <u>chemie.com</u> | 0473 213921 |   |   |   |   |   |   |   |   |   |   |   |   |   |   |   |   |    |    |
| www.888sp.it             | 0425 471240 |   |   |   |   |   |   |   |   |   |   |   |   |   |   |   |   |    |    |
| www.ad-arredamenti.com   | 327 6608026 |   |   |   |   |   |   |   |   |   |   |   |   |   |   |   |   |    |    |
| www.admnetwork.it        | 019 838411  |   |   |   |   |   |   |   |   |   |   |   |   |   |   |   |   |    |    |
| www.abcdmachinery.com    | 0541 905810 |   |   |   |   |   |   |   |   |   |   |   |   |   |   |   |   |    |    |
| www.shot.laminati.it     | 0172 /10111 |   |   |   |   |   |   |   |   |   |   |   |   |   |   |   |   |    |    |

Figura 17 (inserimento delle 26 colonne)

Basta così, a questo punto non dobbiamo fare altro che salvare e confermare tutte le richieste che ci sono fatte dal programma. A figura 18 confermiamo "mantieni il formato corrente", e il gioco è fatto a questo punto il file CSV può essere elaborato dal programma di gestione aziende.

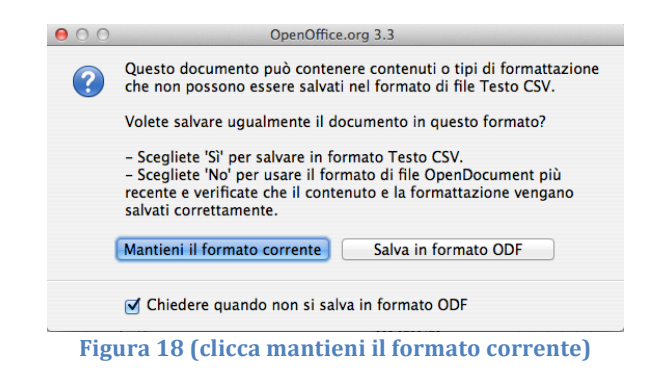

Apriamo con il nostro browser il programma, selezioniamo il pannello *"Manipolazione dei file da caricare"* riferendoci al file di figura 16 nel pannello *"Ordina e Pulisci le colonne di un file CSV"* selezioniamo il ";" come separatore di campo, poi facciamo clic su "scegli file" carichiamo il file CSV che abbiamo modificato ed infine "esegui operazione".

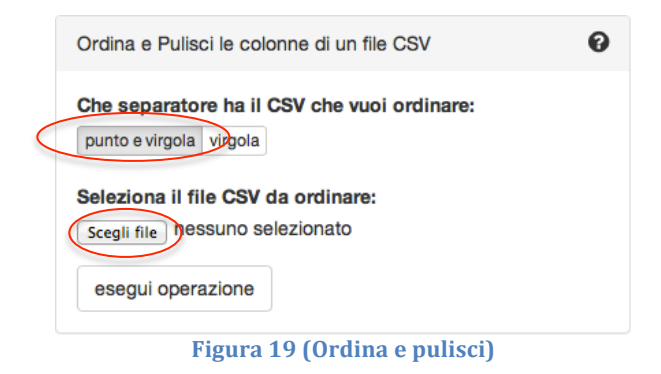

Se tutto è andato bene si aprirà una nuova schermata figura 20.

| Per non compromettere le prestazioni | del computer stai visual | izzando i primi 500 record d | el CSV                  |
|--------------------------------------|--------------------------|------------------------------|-------------------------|
| ID                                   | ORIGINE                  | CATEGORIA                    | NOME                    |
| Seleziona                            | Seleziona ÷              | Seleziona ÷                  | Seleziona +             |
| I BIZANTINI C.P. SNC                 | 60035                    | JESI                         | sales@ibizantini.com    |
| 3B FABBRICA TENDE SRL                | 25080                    | PREVALLE                     | info@3bsolutions.com    |
| 3D SURFACE SRL                       | 50041                    | CALENZANO                    | info@3dsurface.it       |
| 3THERM SRL                           | 39040                    | MONTAGNA                     | info@3therm.it          |
| 4 BOX SRL                            | 20148                    | MILANO                       | info@4box.it            |
| 5W SRL                               | 24060                    | SAN PAOLO D'ARGON            | info@5wsrl.com          |
| 8-CHEMIE SRL                         | 39012                    | MERANO                       | info@8-chemie.com       |
| 888 SOFTWARE PRODUCTS SRL            | 45100                    | ROVIGO                       | info@888sp.it           |
| A&D ARREDAMENTI SRL                  | 70022                    | ALTAMURA                     | info@ad-arredamenti.com |
| A+D+M MAGAZINE                       | 17100                    | SAVONA                       | info@publicomm.it       |
| ABCD MACHINERY SRL                   | 47853                    | CERASOLO AUSA                | info@abcdmachinery.com  |

Figura 20 (interfaccia ordinamento CSV)

La tabella di figura 20 rappresenta il CSV che abbiamo modificato (figura 16 17 e 18). Questa modalità ha 2 strumenti il primo *"Pulisci"* e il secondo *"Riordina"*. Nella figura 20 al punto 1 ci sono una checkbox ed una select. La checkbox è collegata al pulsante "Pulisci" nel punto 2 mentre la select al punto 1 è collegata al pulsante "Riordina" al punto 2. Nel primo passaggio bisogna cancellare il contenuto di quelle caselle dove avevamo inserito gli "1" figura 17. Quindi scorriamo verso destra la tabella di figura 20 e clicchiamo la checkbox sopra ogni colonna che ha come contenuto "1" (figura 21).

| Interfac  | Interfaccia ordinamento file CSV |                           |                                                                |                |             |   |  |  |  |  |
|-----------|----------------------------------|---------------------------|----------------------------------------------------------------|----------------|-------------|---|--|--|--|--|
| A Per nor | n compromettere le pres          | tazioni del computer stai | visualizzando i primi 500                                      | record del CSV |             |   |  |  |  |  |
| ESS       | MACRO-CATEGORIA                  | RAGIONE SOCIALE           | Svuota la colonna dopo aver<br>cliccato sul pulsante 'Pulisci' | CAP            | TELEFONO    |   |  |  |  |  |
|           | ٢                                | 1                         | ď                                                              | Ø              | ٢           |   |  |  |  |  |
| ÷         | Seleziona \$                     | Seleziona ‡               | Seleziona \$                                                   | Seleziona ‡    | Seleziona ‡ | 3 |  |  |  |  |
|           | 1                                | 1                         | 1                                                              | 1              | 1           |   |  |  |  |  |
|           | ND                               | ND                        | ND                                                             | ND             | ND          |   |  |  |  |  |
|           | ND                               | ND                        | ND                                                             | ND             | ND          |   |  |  |  |  |
|           | ND                               | ND                        | ND                                                             | ND             | ND          |   |  |  |  |  |
|           | ND                               | ND                        | ND                                                             | ND             | ND          |   |  |  |  |  |
|           | ND                               | ND                        | ND                                                             | ND             | ND          |   |  |  |  |  |
|           | ND                               | ND                        | ND                                                             | ND             | ND          |   |  |  |  |  |
|           | ND                               | ND                        | ND                                                             | ND             | ND          |   |  |  |  |  |
|           | ND                               | ND                        | ND                                                             | ND             | ND          |   |  |  |  |  |
|           | ND                               | ND                        | ND                                                             | ND             | ND          |   |  |  |  |  |
|           | ND                               | ND                        | ND                                                             | ND             | ND          |   |  |  |  |  |
|           |                                  |                           |                                                                | Annulla        | Pulisci     | a |  |  |  |  |

Figura 21 (esempio strumento pulisci)

Il campo ND sta per Non Disponibile quindi vuoto, come vediamo a figura 21 andiamo a cliccare la checkbox su tutte le colonne che hanno come contenuto "1". Una volta finito con la selezione delle checkbox possiamo cliccare su "Pulisci". Quest'azione genererà un nuovo file che verrà salvato nella cartella **public\ordered\cleaned** del programma figura 22.

| Nome                      | Data di modifica                                       | Dimensioni | Tipo     | Etichetta |
|---------------------------|--------------------------------------------------------|------------|----------|-----------|
| Backup-Database           | 28 agosto 2015 10:22                                   |            | Cartella |           |
| CSV-Search-Duplicate      | 28 agosto 2015 10:29                                   |            | Cartella |           |
| CSV-Search-Duplicate_back | 28 agosto 2015 10:29                                   |            | Cartella |           |
| HEADER NUOVI INSERIMENTI  | Desets a la serie de serie 10:22                       |            | Cartella |           |
| ▼ 🚞 www                   | Dentro cleaned sono 10:22                              |            | Cartella |           |
| config                    | colveti i file tretteti <sup>15</sup> <sup>10:22</sup> |            | Cartella |           |
| controllers               | Salvau I me trattati                                   |            | Cartella |           |
| 💾 detail.php              | apple atrum on to 10 2015 10:21                        | 2 KB       | PHP      |           |
| estrazioni                | con to strumento, 2015 10:22                           |            | Cartella |           |
| functions                 | Dulicci 28 agosto 2015 10:22                           |            | Cartella |           |
| 📄 index.php               | FUIISCI. 02 febbraio 2015 10:30                        | 329 byte   | PHP      |           |
| modules                   | 28 agosto 2015 10:22                                   |            | Cartella |           |
| 🔻 🚞 public                | 28 agosto 2015 10:22                                   |            | Cartella |           |
| ▶ 🚞 css                   | 28 agosto 2015 10:22                                   |            | Cartella |           |
| files                     | 31 agosto 2015 10:20                                   |            | Cartella |           |
| ▶ 🚞 img                   | 28 agosto 2015 10:22                                   |            | Cartella |           |
| 🕨 🚞 js                    | 28 agosto 2015 10:22                                   |            | Cartella |           |
| 🔻 🚞 ordered 🧖             | 28 agosto 2015 10:22                                   |            | Cartella |           |
| cleaned                   | oggi 10:28                                             |            | Cartella |           |
| ordered                   | 28 agosto 2015 10:22                                   |            | Cartella |           |
| 🕨 🚞 tmp 🛛 🔨               | oggi 10:26                                             |            | Cartella |           |
| split                     | 28 agosto 2015 10:22                                   |            | Cartella |           |
| ▶ 🚞 view                  | 28 agosto 2015 10:22                                   |            | Cartella |           |
|                           |                                                        |            |          |           |
|                           | Dentro ordered                                         |            |          |           |
|                           | Dentro oracica                                         |            |          |           |
|                           | invece quelli trattati                                 |            |          |           |
|                           | mveee quem trattati                                    |            |          |           |
|                           | con lo strumento                                       |            |          |           |
|                           |                                                        |            |          |           |
|                           | Riordina.                                              |            |          |           |
|                           |                                                        |            |          |           |
|                           |                                                        |            |          |           |

Figura 22 (albero file programma)

A questo punto il file che è stato "Pulito" dovrà essere nuovamente aperto con il medesimo programma per essere Riordinato. Per dare cioè l'ordine corretto alle colonne che è quello che viene riportato a figura 20 e 21, il titolo delle colonne rappresenta l'ordine corretto. Ad esempio se osserviamo figura 20 ci accorgiamo che la colonna con il titolo id (la prima colonna) ha come contenuto la ragione sociale, oppure la seconda colonna con il titolo origine ha come contenuto il Cap. Quindi riapriamo il file che abbiamo precedentemente ordinato e che si trova nella cartella "cleaned" (figura 22). Questa volta selezioniamo come separatore di campo la ",". All'apertura della tabella questa volta invece di cliccare sulla checkbox selezioniamo la select. Si aprirà un menu a tendina con il titolo dei campi figura 23.

| er non compromen               | ere le prestazioni dei cor | mputer stal visualizzando i pr | imi 500 record del CSV  |           |
|--------------------------------|----------------------------|--------------------------------|-------------------------|-----------|
| ID                             | ORIGINE                    | CATEGORIA                      | NOME                    | COGNOME   |
|                                |                            |                                |                         |           |
| eleziona                       | CAP ‡                      | COMUNE \$                      | MAIL \$                 | PROVINCIA |
| D<br>DRIGINE<br>CATEGORIA      | 60035                      | JESI                           | sales@ibizantini.com    | AN        |
| IOME<br>COGNOME                | 25080                      | PREVALLE                       | info@3bsolutions.com    | BS        |
| COMUNE<br>PROVINCIA<br>REGIONE | 50041                      | CALENZANO                      | info@3dsurface.it       | FI        |
| AIL                            | 39040                      | MONTAGNA                       | info@3therm.it          | BZ        |
| .IVA                           | 20148                      | MILANO                         | info@4box.it            | MI        |
| ACRO-CATEGORIA                 | 24060                      | SAN PAOLO D'ARGON              | info@5wsrl.com          | PG        |
| AGIONE SOCIALE                 | 39012                      | MERANO                         | info@8-chemie.com       | BZ        |
| ELEFONO<br>TELEFONO 2          | 45100                      | ROVIGO                         | info@888sp.it           | RO        |
| AX                             | 70022                      | ALTAMURA                       | info@ad-arredamenti.com | BA        |
|                                | 17100                      | SAVONA                         | info@publicomm.it       | SV        |
| ATTURATO<br>DIPENDENTI         | 47853                      | CERASOLO AUSA                  | info@abcdmachinery.com  | RN        |

Figura 23 (esempio riordino dei campi)

Come possiamo vedere a figura 23 i campi nella select CAP, COMUNE, MAIL, PROVINCIA che ho indicato al programma saranno esclusi dai valori disponibili nella select, questo per ridurre la possibilità di errore da parte dell'operatore. **Il mio consiglio è di associare prima tutti i campi disponibili cioè diversi da ND e poi tutti quelli Non disponibili.** Quelli che non sono disponibili li assoceremo ai campi che rimango selezionabili nella select. Se abbiamo associato tutti i campi diversi da ND al rispettivo valore nella select, tutti i restanti, quelli cioè che saranno ND, li associamo ai valori che restano disponibili nella select. Ad esempio: un campo ND potrà essere associato al valore ORIGINE della select, se il campo ORIGINE nella tabella non è disponibile. Bisogna ricordarsi di associare tutti i campi nella select altrimenti il processo di ordinamento non andrà a buon fine. Una volta che abbiamo associato tutti i campi facciamo click su "Riordina". Quest'azione genererà un file ordinato dentro la cartella "ordered" figura 22. Come prova del nove per controllare se abbiamo ordinato correttamente il nostro CSV lo possiamo aprire nuovamente con lo strumento e vedere se il titolo della tabella è associato correttamente al suo contenuto se così fosse abbiamo finito di ordinare il CSV e lo possiamo caricare nella Base Dati.

#### 2.1.4.2 Dividi per categoria e dimensione un file CSV

Il funzionamento di questo strumento è ampiamente spiegato nel paragrafo 2.1.4 adesso illustrerò un esempio concreto di utilizzo di questa funzione. I file CSV per essere divisi dovranno necessariamente essere prima ordinati con l'interfaccia di ordinamento CSV figura 23. Ricordo anche che questo strumento è utile se abbiamo a che fare con file di grandi dimensioni nell'ordine degli oltre 100.000 record che non hanno omogeneità, in cui ci sono cioè tante categorie differenti o anche origini diverse.

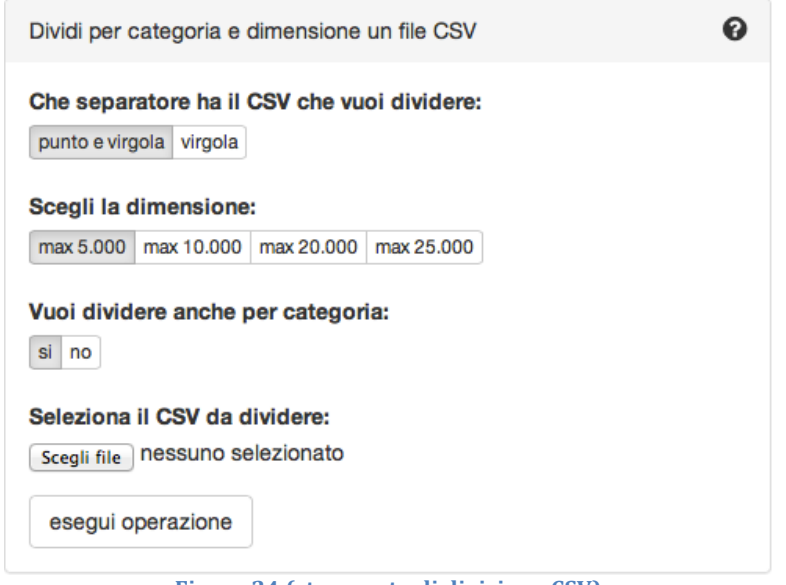

Figura 24 (strumento di divisione CSV)

Selezioniamo il tipo di separatore, la grandezza (in righe) che vogliamo che abbiano i nostri CSV finali, poi possiamo scegliere di dividere per categoria, se il nostro CSV è dotato del campo categoria, infine scegliamo il file e clicchiamo su esegui operazione. Alla fine dell'operazione i file saranno salvati nella cartella "Split" del programma, il risultato se tutto è andato bene sarà come quello di figura 25.

| Nome                        | Data di modifica                        | Dimensioni            | Тіро          | Etichetta |  |
|-----------------------------|-----------------------------------------|-----------------------|---------------|-----------|--|
| Backup-Database             | 28 agosto 2015 10:22                    |                       | Cartella      |           |  |
| CSV-Search-Duplicate        | 28 agosto 2015 10:29                    |                       | Cartella      |           |  |
| CSV-Search-Duplicate_back   | 28 agosto 2015 10:29                    |                       | Cartella      |           |  |
| HEADER NUOVI INSERIMENTI    | 28 agosto 2015 10:22                    |                       | Cartella      |           |  |
| ▼ 🚞 www                     | 28 agosto 2015 10:22                    |                       | Cartella      |           |  |
| config                      | 28 agosto 2015 10:22                    |                       | Cartella      |           |  |
| controllers                 | Nella cartella Split <sup>5</sup> 10:22 |                       | Cartella      |           |  |
| 📄 detail.php                | 2015 10:21                              | 2 KB                  | PHP           |           |  |
| 🕨 🚞 estrazioni              | Saranno Salvau I <sub>2015 10:22</sub>  |                       | Cartella      |           |  |
| functions                   | nuovi file generati dal <sup>2</sup>    |                       | Cartella      |           |  |
| 📄 index.php                 | reubraio 2015 10.30                     | 329 byte              | PHP           |           |  |
| modules                     | programma.agosto 2015 10:22             |                       | Cartella      |           |  |
| 🔻 🚞 public                  | 28 agosto 2015 10:22                    |                       | Cartella      |           |  |
| 🕨 🚞 css                     | 28 agosto 2015 10:22                    |                       | Cartella      |           |  |
| 🕨 🚞 files                   | 31 agosto 2015 10:20                    |                       | Cartella      |           |  |
| 🕨 🚞 img                     | 28 agosto 2015 10:22                    |                       | Cartella      |           |  |
| 🕨 🚞 js                      | 28 agosto 2015 10:22                    |                       | Cartella      |           |  |
| ordered                     | 28 agost <del>p 2015-10:22</del>        |                       | - Cartella    |           |  |
| 🔻 🚞 split                   | oggi 09:12 La forr                      | na dal                | Cartella      |           |  |
| Edilpro_energia.csv         | oggi 09:12 La TOTT                      | IIA UEI 3 KB          | valorivirgola |           |  |
| Edilpro_imprese_pulizie.csv | oggi 09:12 nome s                       | sarà: <sup>з кв</sup> | valorivirgola |           |  |
| Edilpro_macchine_agricole.  | csv oggi 09:12                          |                       | valorivirgola |           |  |
| 📄 Kompass_imprese_pulizie.c | sv 🚽 origine                            | e_categoria           | valorivirgola |           |  |
| PagineBianche_energia.csv   | oggi 09:12 CSV                          | 8 KB                  | valorivirgola |           |  |
| PagineBianche_falegnami.cs  | v oggi 09:12                            | 5 KB                  | valorivirgola |           |  |
| PagineBianche_idraulici.csv | oggi 09:12                              | 43 KB                 | valorivirgola |           |  |
| PagineGialle_imprese_puliz  | e.csv oggi 09:12                        | 95 KB                 | valorivirgola |           |  |
| view                        | 28 agosto 2015 10:22                    |                       | Cartella      |           |  |

Figura 25 (risultato finale divisione CSV)

### 2.2 Ricerca ed estrai

In questa parte vedremo come utilizzare lo strumento di ricerca; questo racchiude una serie di strumenti molto utili per il controllo sulla base dati MySQL. La pagina di ricerca è composta da 3 moduli figura 26.

| Image: Second state of the second state of the second s | MG Proget   Gestione cont<br>VORK/COMPAGNIE/www/index.php?page=Data<br>allxonomy comuni X provincia Class References Codex MG Proget   Avvfacile.i<br>risciani@gmail.com - Gmail MG Proget   Gestione contatti a | atti aziend<br>t Bootstra<br>ziende | le<br>apDialog examples HTML: The Livin.<br>localhost/WO | C                 | Reader O<br>Dafont >><br>+ IIII |
|----------------------------------------------------------------------------------------------------|----------------------------------------------------------------------------------------------------|-------------------------------------|----------------------------------------------------------|-------------------|---------------------------------|
| Gestionale contatti az                                                                                                    | iende                                                                                                    |                                     |                                                          |                   | م                               |
| 1 Carica e gestisci                                                                                                    |                                                                                                    |                                     |                                                          |                   |                                 |
| I≟ Ricerca ed estrai                                                                                                    | Interrogazione - controllo ed estrazio                                                                                                    | one d                               | lati                                                     | Tot: 4            | 12,513                          |
| <ul> <li>Vedi i file CSV</li> <li>Vai a PhpMyAdmin</li> </ul>                                                                                                    | Per iniziare imposta una ricerca con uno del filtri disponibili                                                                                                    |                                     |                                                          | Operazioni di con | trollo 🗸 🗸                      |
| Guida al programma                                                                                                    | Filtro 1: imposta una ricerca per categoria o sottocategoria                                                                                                    | ~                                   | € Cerca una sottocategoria                               |                   |                                 |
|                                                                                                    | Seleziona la Macrocategoria                                                                                                    |                                     | Trova una sottocategoria                                 |                   |                                 |
|                                                                                                    | Seleziona una Macro Categoria                                                                                                    | ¢                                   | Scrivi il nome della sottocategoria                      | 1                 |                                 |
|                                                                                                    | Seleziona la categoria                                                                                                    |                                     |                                                          |                   |                                 |
|                                                                                                    | Prima Seleziona una Macro Categoria                                                                                                    | ¢                                   |                                                          |                   |                                 |
|                                                                                                    | Circoscrivi l'area geografica:                                                                                                    |                                     |                                                          |                   |                                 |
|                                                                                                    | Siti tutto il territorio<br>taliano<br>Regione - Abruzzo<br>Orieti<br>Peccara<br>Terano<br>Regione - Basilicata<br>Matera<br>Poterza                                                                             |                                     |                                                          |                   |                                 |
|                                                                                                    | Applica un filtro sui campi:                                                                                                    | _                                   |                                                          |                   |                                 |
|                                                                                                    | Tutti i record - (sove le mail possono non essere disponibili) Visualizza senza esportare Esporta tutti i risultati Filtro 2: esporta da una ricerca avanzata                                                    | ¢<br>35) ~                          |                                                          |                   |                                 |
|                                                                                                    |                                                                                                    |                                     |                                                          |                   |                                 |

Figura 26 (pagina Ricerca ed Estrai)

I 3 moduli sono: *"Filtro 1 - Imposta una ricerca per categoria o sottocategoria"*, *"Filtro 2 – esporta da una ricerca avanzata"* e *"Cerca una sottocategoria"*. Come possiamo intendere anche dal nome il terzo modulo lo conosciamo già, non fa che replicare l'operazione descritta al paragrafo 2.1.2, la differenza sta solo nel modulo di destinazione che sarà compilato.

#### 2.2.1 Filtro 1 Imposta una ricerca per categoria e sottocategoria

Con questo strumento possiamo visualizzare ed esportare i dati, è abbastanza intuitivo da utilizzare ed è simile, nella grafica, allo strumento descritto al paragrafo 2.1.1. L'operatore se non avrà utilizzato lo strumento cerca una sottocategoria che compilerà in automatico i campi del modulo, dovrà cliccare sul menu a tendina "Seleziona una Macro-categoria" al click di una delle voci si popolerà il menu "Seleziona una categoria" una volta selezionata la categoria accanto alla scritta comparirà un segno "+" questo permette di affinare ulteriormente la ricerca consentendo di selezionare una sotto-categoria. Successivamente andrà selezionata la provincia, che è in un campo multiplo. Potete scegliere di selezionare le province di intere regioni o singole province, oppure di ricercare in tutta Italia. L'ultimo campo si chiama "Applica un filtro sui campi". In pratica serve a decidere se escludere o meno i record sprovvisti del campo email. Una volta selezionati tutti i campi abbiamo due modalità di estrazione la prima con il pulsante Blu permette di visualizzare i risultati dell'interrogazione

in una tabella (figura 27) la seconda con il pulsante Verde permette di estrarre senza visualizzare i dati in tabella.

| 000                    |                                           |                      |                                        |                 | MG Proget   G                  | estione contatti aziende                   |                           |       |             |                                      | H          |
|------------------------|-------------------------------------------|----------------------|----------------------------------------|-----------------|--------------------------------|--------------------------------------------|---------------------------|-------|-------------|--------------------------------------|------------|
| 🔺 🕨 🖻 🕂 🖾 local        | host/WORK/COM                             | PAGNIE               | /www/index.php?p                       | age=Data&Ca     | t=1&Filter%5B%5D=tutti         | &DataType=all&Search=start                 |                           |       |             | C Read                               | ler 🖸      |
| CineBlog01 Rewrit      | te permalixonom                           | у со                 | muni X provincia                       | Class Reference | es Codex MG Proget             | Avvfacile.it BootstrapDialog example       | s HTML: The Livinel       | opers | Componen    | its · Bootstrap facebook D           | afont 3    |
| Posta in arrivo - rio  | ccardotrisciani@gn                        | nail.com             | n – Gmail                              |                 | MG Proget   Gestio             | one contatti aziende                       | localhost/WORK/           | COMP  | GNIE/www    | /public/files/guida.pdf              | ] + ∫ □    |
| Gestionale contatti az | iende                                     |                      |                                        |                 |                                |                                            |                           |       |             |                                      | <u>ه</u> ۲ |
| 1 Carica e gestisci    |                                           |                      |                                        |                 |                                |                                            |                           |       |             |                                      |            |
| ↓≟ Ricerca ed estrai   | Interrog                                  | azio                 | one - conti                            | rollo ed        | estrazione                     | dati                                       |                           |       |             | Tot: 41                              | 2,513      |
| 👺 Vedi i file CSV      |                                           |                      |                                        |                 |                                |                                            |                           |       |             |                                      | -          |
| Vai a PhpMyAdmin       | Per iniziere impo                         | sta una              | ricerca con uno dei filt               | ri disponibili  |                                |                                            |                           |       |             | 1 Operazioni di contro               | lo - 🗸     |
| 🕒 Guida al programma   |                                           |                      |                                        |                 |                                |                                            |                           |       |             | 1                                    |            |
|                        | Categoria: Abbigli                        | amento<br>ato: In te | esterno, maglierie e pe<br>atta Italia | lliccerie       |                                |                                            |                           |       |             |                                      |            |
|                        | _sultati prodotti: 1                      | 3013                 |                                        |                 |                                |                                            |                           |       |             |                                      |            |
|                        | I dati contengono:<br>Pagina visualizzata | Aziende<br>: 1 di 13 | e con e senza email<br>02              |                 |                                |                                            |                           |       |             |                                      |            |
|                        |                                           |                      |                                        |                 |                                |                                            |                           |       |             |                                      |            |
|                        | Azoni disponibili -                       |                      |                                        |                 |                                |                                            |                           |       |             |                                      |            |
|                        | Pannello visueliz                         | zaziona              | dati                                   |                 |                                |                                            |                           |       |             | 2 0000000                            | t base a   |
|                        | Parinetto visualiz                        | 282210116            |                                        |                 |                                |                                            |                           |       |             | C Operazioni C                       | Dase •     |
|                        | Origine                                   | Nome                 | Cognome Comune                         | Provincia       | Email                          | Rag Sociale                                | Indirizzo                 | Сар   | Telefono    | Sito                                 | •          |
|                        | Pagine Gialle                             |                      | Senigallia                             | AN              | motoridiricerca@netservice.biz | Cavalletti Arredamenti                     | 5/1, V. Caduti Sul Lavoro | 60019 | 071 7927680 | http://www.cavallettiarredamenti.it  | •          |
|                        | Pagine Gialle                             |                      | Marcianise                             | CE              | info@campania.com              | Centro Commerciale Campania                | Loc. Aumo                 | 81025 | 0823 696037 | http://www.campania.com              | 0          |
|                        | Pagine Gialle                             |                      | Pordenone                              | PN              | johndoe@domain.com             | Fioreria Battistella                       | 42, V. Piave              | 33170 | 0434 40120  | http://www.fioreriabattistella.it    | •          |
|                        | Pagine Gialle                             |                      | Monte San B                            | Biagio LT       | erresse2013@libero.it          | Erresse Roma Service Sri                   | 6, V. Amerone             | 4020  | 339 3830578 | http://www.erresseserviceromasri.com | •          |
| 4                      | Pagine Gialle                             |                      | Montecosan                             | MC              | menghisri@menghisrl.191.it     | Mercatone Menghi Fallimenti & Stock Sri    | 34, V. Ascoli Piceno      | 62010 | 0733 865760 | http://www.mercatonemenghi.it        | •          |
|                        | ] Old_db                                  |                      | CATANIA                                | СТ              | agata.tomaselli.21@alice.it    | LE COCCOLE DI AGATA DI AGATA TOMASELLI     | 1, P. VERGA               | 95129 | 095320363   |                                      | •          |
|                        | Old_db                                    |                      | GENOVA                                 | GE              | anthonyshop@alice.it           | ANTHONY SHOP CALZATURE DI VALTER RAFFAELLI | 34/R, V. M.TE SUELLO      | 16129 | 0103622496  |                                      | •          |
|                        | Oid_db                                    |                      | OLBIA                                  | от              | ads.r.l@tiscali.it             | AD SRL                                     | 75, C. UMBERTO I          | 7026  | 0789200057  |                                      | •          |
|                        | ] Oid_db                                  |                      | QUARTO                                 | NA              | amalteagiuliapinto@alice.it    | ATELIER AMALTEA DI PINTO GIULIA            | 252, V. CAMPANA           | 80010 | 0818764431  |                                      | •          |
|                        | in Old_db                                 |                      | ROMA                                   | RM              | alessandra.pirri@gmail.com     | LA BIRIBAULA - CONTO VENDITA USATO BAMBINI | 104, V. LEONORI ARISTIDE  | 147   | 0697277514  |                                      | •          |
|                        |                                           |                      |                                        |                 |                                |                                            |                           |       |             |                                      |            |
|                        |                                           |                      |                                        |                 |                                |                                            |                           |       |             | Stai visualizzando 10 🛊 records p    | er pagina  |
|                        |                                           |                      |                                        |                 |                                |                                            |                           |       |             |                                      |            |
|                        | 5                                         |                      |                                        |                 |                                |                                            |                           |       |             | 6                                    |            |
|                        |                                           |                      |                                        |                 |                                |                                            |                           |       |             |                                      |            |
|                        |                                           | 10002000             |                                        |                 |                                |                                            |                           |       |             |                                      |            |

Figura 27 (risultato con i record in tabella)

1 Il menu "operazioni di controllo" permette di ripristinare la vista quando è attiva una query mentre di eseguire delle operazioni di controllo su i dati quando nessuna query è attiva. Nell'ultimo caso possiamo controllare se dovessero esserci delle mail duplicate, dei telefoni duplicati, dei campi telefono o mail vuoti o se ci sono record senza il campo provincia.

2 Quando stiamo visualizzando i dati in tabella (abbiamo quindi premuto il pulsante blu) come in figura 27 abbiamo questa area verde nella quale si trova un riepilogo di quello che stiamo guardando, in questo caso abbiamo sulla prima linea la categoria (se avessimo fatto una ricerca con una sottocategoria anche questa sarebbe stata visibile). Nella seconda linea l'area geografica in questo caso specifico abbiamo In tutta Italia, nel caso avessimo scelto le province avremmo avuto la lista delle province selezionate. Nella terza linea abbiamo il numero dei risultati prodotti. Nella quarta linea il tipo di filtro in questo caso (figura 27) stiamo visualizzando record in cui la mail può non essere disponibile. Nell'ultima linea abbiamo la pagina che stiamo visualizzando. Possiamo scorrere le pagine al punto 5. L'ultimo campo è un pulsante che si chiama "Azioni disponibili" questo se cliccato fa aprire un menu dove al suo interno ci sono due campi: il primo "Esporta tutto in CSV" che estrae tutto il risultato della tabella in un file CSV, mentre il secondo permette di cambiare il filtro dati, se cioè, come in questo caso, stiamo visualizzando aziende che possono non avere il campo mail cliccando il pulsante andremo a visualizzare in tabella solo quelle aziende che hanno la mail.

3 Il pulsante operazioni di base aprirà un menu con due pulsanti il primo con colore verde "Estrai se selezionati" e il secondo con colore rosso "Delete se selezionati". Queste due azioni dipendono dalla checkbox che si trova nel primo campo della tabella. Selezionando le checkbox possiamo decidere se estrarre con precisione solo i record che ci interessano oppure se eliminarli.

4 Questa è la tabella contenente i dati dell'interrogazione come descritto al punto 3 il primo campo della tabella è una checkbox l'ultimo campo invece è un simbolo "+" cerchiato in blu. Questo aprirà una finestra che permette di visualizzare tutte le informazioni sull'azienda.

<mark>5</mark> Permette di scorrere le pagine della tabella, oppure selezionando la pagina nel menu a tendina di scorrere direttamente a quella selezionata.

<mark>6</mark> Permette di cambiare il numero di righe visualizzate nella tabella di default il numero è uguale a 10 righe per pagina, si può cambiare a 50 oppure 100.

In qualsiasi momento cliccando sulla freccia bianca sulla destra del pulsante "Operazioni di controllo" <mark>1</mark> possiamo effettuare una nuova ricerca.

Se al posto del pulsante blu a figura 26 avessimo premuto il pulsante verde "Esporta tutti i risultati" non avremmo visualizzato la tabella con i risultati dell'interrogazione. Si sarebbe generato il CSV senza la visualizzazione della tabella.

#### 2.2.2 Filtro 2 - Esporta da una ricerca avanzata

Questo strumento a differenza di quello descritto nel paragrafo precedente che permette di visualizzare i dati ordinati in tabella oppure di non farlo, non permette di scegliere. Funziona in modo differente. Innanzi tutto ci consente di fare ricerche su più di una sottocategoria cosa che l'altro strumento non permette. Con l'altro possiamo ricercare una sottocategoria alla volta, oppure tutte le sottocategorie che fanno parte di una categoria. Con questo invece possiamo scegliere sottocategorie multiple. Andiamo a vederlo (figura 28).

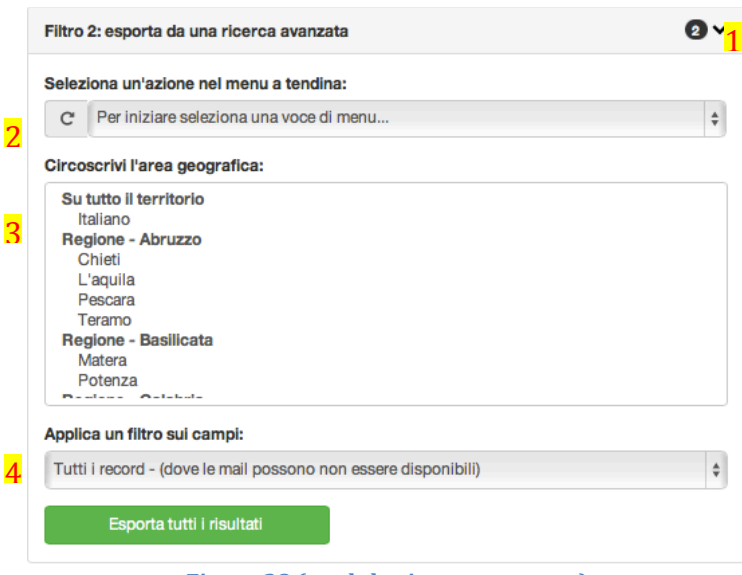

Figura 28 (modulo ricerca avanzata)

**1** Il numero all'interno del pallino nero indica la quantità di sottocategorie selezionate per la ricerca, nella figura ci sono 2 sottocategorie, per visualizzarle facciamo click sulla prima select "Seleziona un'azione nel menu a tendina" e scegliamo la prima opzione "visualizza le sottocategorie impostate" al click verranno visualizzate in un elenco figura 29 cerchiato in rosso.

| Filtro 2: esporta da una ricerca avanzata                                                                                                    | 2~ |
|----------------------------------------------------------------------------------------------------|----|
| Seleziona un'azione nel menu a tendina:                                                                                                    |    |
| C Visualizza le sottocategorie impostate                                                                                                    | ŧ  |
| Abbigliamento - produzione e ingrosso                                                                                                    | ×  |
| Abbigliamento - vendita al dettaglio                                                                                                    |    |
| Circoscrivi l'area geografica:                                                                                                    |    |
| Su tutto il territorio<br>Italiano<br>Regione - Abruzzo<br>Chieti<br>L'aquila<br>Pescara<br>Teramo<br>Regione - Basilicata<br>Matera<br>Potenza |    |
| Applica un filtro sui campi:                                                                                                    |    |
| Tutti i record - (dove le mail possono non essere disponibili)<br>Esporta tutti i risultati                                                     | \$ |

Figura 29 (visualizzazione sotto-categorie impostate)

Il pulsante rosso con la "X" accanto al nome della sottocategoria serve per eliminare la sottocategoria dall'insieme di quelle che fanno parte della query. Al click il pulsante rosso diventerà verde e il numero nella figura 28 al punto 1 da 2 diventerà 1. Esempio a figura 30.

| iltro 2: esporta da una ricerca avanzata                       | 0× |           |
|----------------------------------------------------------------|----|-----------|
| eleziona un'azione nel menu a tendina:                         |    | relazione |
| C Visualizza le sottocategorie impostate                       | \$ |           |
| bbigliamento - produzione e ingrosso                           |    |           |
| Abigliamento - vendita al dettaglio                            | ×  |           |
| Sircoscrivi l'area geografica:                                 |    |           |
| Su tutto il territorio                                         |    |           |
| Italiano                                                       |    |           |
| Regione - Abruzzo                                              |    |           |
| Chieti                                                         |    |           |
| L'aquila                                                       |    |           |
| Pescara                                                        |    |           |
| Teramo                                                         |    |           |
| Regione - Basilicata                                           |    |           |
| Matera                                                         |    |           |
|                                                                |    |           |
| Applica un filtro sui campi:                                   |    |           |
| Tutti i record - (dove le mail possono non essere disponibili) | \$ |           |
|                                                                |    |           |
| Esporta tutti i risultati                                      |    |           |
| Lopona tatu moutau                                             |    |           |

Figura 30 (esclusione sottocategoria)

Il pulsante quando è verde indica che la sottocategoria non è presente nell'insieme delle sottocategorie e può essere aggiunta, quando è rosso al contrario che lo è, e quindi può essere eliminata.

Torniamo a figura 29.

2 La freccia "a girare" sulla sinistra della prima select serve per eliminare in un solo colpo tutte le sottocategorie impostate nella query. Ogni volta che impostiamo una sottocategoria nella query, questa viene registrata in modo permanente. Significa che possiamo anche chiudere il programma e riaprirlo e il nostro insieme non è andato perduto. Se un operatore deve aggiungere delle sottocategorie all'insieme della query deve per prima cosa selezionare una categoria dall'elenco figura 31.

| Filtro 2: esporta da una ricerca avanzata                      | 0~       |
|----------------------------------------------------------------|----------|
| Seleziona un'azione nel menu a tendina:                        |          |
| C Acciaierie e fonderie                                        | \$       |
| Accialerie                                                     | <b>~</b> |
| Fonderie                                                       |          |
| Fonderie acciaio                                               |          |
| Fonderie alluminio                                             |          |
| Fonderie artistiche                                            |          |
| Fonderie bronzo, ottone e rame                                 |          |
| Fonderie ghisa                                                 |          |
| Fonderie pressofusione                                         |          |
| Siderurgia e metallurgia                                       |          |
|                                                                | _        |
| Circoscrivi l'area geografica:                                 |          |
| Su tutto il territorio                                         |          |
| Italiano<br>Beelene - Abrume                                   |          |
| Chieti                                                         |          |
| L'aquila                                                       |          |
| Pescara                                                        |          |
| Teramo                                                         |          |
| Regione - Basilicata                                           |          |
| Matera                                                         |          |
| Potenza                                                        |          |
| Applica un filtro sui campi:                                   |          |
| Tutti i record - (dove le mail possono non essere disponibili) | \$       |
|                                                                |          |
| Esporta tutti i risultati                                      |          |
|                                                                | >        |

questo caso abbiamo scelto In Acciaierie e Fonderie, questa scelta ha aperto il menu con tutte le sottocategorie della categoria Acciaierie e Fonderie. Quando le sottocategorie hanno il pulsante verde significa che è possibile aggiungerle. Facendo click su uno dei pulsanti il numerino in alto a destra aumenterà di 1 e il pulsante selezionato diventerà rosso. A questo punto se selezionassimo dal primo menu a tendina l'opzione "visualizza tutte le sottocategorie impostate" come a figura 29, troveremo una delle sottocategorie di Acciaierie e Fonderie appena selezionate.

Il punto 3 di figura 29 permette di selezionare la provincia o la regione su cui effettuare l'estrazione dei dati, la ricerca può essere fatta anche su tutto il territorio italiano. Il punto 4 invece permette di filtrare i risultati. In questa modalità è disponibile anche il filtro "Record contatto" in pratica questo filtro estrarrà i record in cui le indicazioni geografiche (comune, regione, indirizzo, provincia) i contatti (mail, telefono) e i nominativi (ragione sociale o nome, cognome) sono sempre disponibili. Una volta selezionati tutti i campi è possibile cliccare su "Esporta tutti i risultati" questa azione genererà il file CSV. Se l'operazione è andata a buon fine verrà visualizzato un messaggio come quello a figura 32.

Complimenti! Operazione completata con successo! Il csv è stato salvato nella cartella Estrazioni del programma!

Figura 32 (messaggio estrazione avvenuta)

Il file CSV verrà salvato nella cartella Estrazioni. È possibile visualizzare il contenuto di questa cartella facendo click sulla terza voce del menu principale sulla sinistra "Vedi i file CSV".

### 2.3 Vedi i file CSV

Questa pagina rappresenta una storico di tutte le estrazioni, da questa pagina possiamo rinominare, scaricare, unire o eliminare i file CSV che abbiamo estratto dal data base, figura 33.

| O O MG Proget   Gestione contatti aziende                                                                                                    |                                                                                      |                             |                                 |                      |               |                      | E             |
|----------------------------------------------------------------------------------------------------|--------------------------------------------------------------------------------------|-----------------------------|---------------------------------|----------------------|---------------|----------------------|---------------|
| E      E      E      Iocalhost/WORK/C     E      E     E     E   E   E   E   E   E   E   E   E   E   E   E   E   E   E   E   E   E   E   E   E   E   E   E   E   E   E   E   E   E   E   E   E   E   E   E   E   E   E   E   E   E | COMPAGNIE/www/index.php?page=Extraction<br>onomy comuni X provincia Class Reference. | s Codex MG Proget   Avvfaci | ile.it BootstrapDialog examples | HTML: The Livinelope | rs Components | Reader     Bootstrap | <b>0</b><br>» |
| Posta in arrivo - riccardotrisciani@gmail.                                                                                                    | co Segnalazioni - Lavori Ufficio Tecr                                                | nico - MG P MG Prog         | get   Gestione contatti aziende | 5                    | Planbox       | <u>_</u> +           | ∫ <b>I</b> ≣I |
| Gestionale contatti aziende                                                                                                    |                                                                                      |                             |                                 |                      |               | ۵                    | •             |
| 1 Carica e gestisci                                                                                                    |                                                                                      |                             |                                 |                      |               |                      |               |
| Lie Ricerca ed estrai Visualizzazione cartella Estrazioni                                                                                                    |                                                                                      |                             |                                 |                      |               |                      |               |
| 🗁 Vedi i file CSV                                                                                                    |                                                                                      |                             |                                 |                      |               |                      |               |
| 🛛 Vai a PhpMyAdmin                                                                                                    | Stai visualizzando lo storico di tuti                                                | te le estrazioni            |                                 |                      | Op            | oerazioni sui File 🗸 |               |
| 🕒 Guida al programma                                                                                                    | NOME DEL CSV (editabile)                                                             | DIMENSIONE                  | DATA ESTRAZIONE                 | SCARICA              | ELIMINA       | UNISCI               |               |
|                                                                                                    | N080915120240.csv                                                                    | 842.8 KB                    | 08/09/2015 - 12:02:40           | 0                    | $\bigcirc$    |                      |               |
|                                                                                                    |                                                                                      |                             |                                 |                      |               |                      |               |
|                                                                                                    |                                                                                      |                             |                                 |                      |               |                      |               |
|                                                                                                    |                                                                                      |                             |                                 |                      |               |                      |               |
|                                                                                                    |                                                                                      |                             |                                 |                      |               |                      |               |
|                                                                                                    |                                                                                      |                             |                                 |                      |               |                      |               |
|                                                                                                    |                                                                                      |                             |                                 |                      |               |                      |               |
|                                                                                                    |                                                                                      |                             |                                 |                      |               |                      |               |
|                                                                                                    |                                                                                      |                             |                                 |                      |               |                      |               |
|                                                                                                    |                                                                                      |                             |                                 |                      |               |                      |               |
|                                                                                                    |                                                                                      |                             |                                 |                      |               |                      |               |
|                                                                                                    |                                                                                      |                             |                                 |                      |               |                      |               |
|                                                                                                    |                                                                                      |                             |                                 |                      |               |                      |               |
|                                                                                                    | <b>T</b> ' 00 ('                                                                     |                             |                                 |                      |               |                      |               |
|                                                                                                    | Figura 33 (1)                                                                        | nterfaccia visua            | alizzazione dat                 | []                   |               |                      |               |

La tabella è composta 6 campi: nome del CSV (editabile), Dimensione, Data estrazione, Scarica, Elimina, unisci. Il nome del CSV viene dato in modo random dal programma il suffisso N sta per nuovo mentre il numero che segue è generato in modo casuale dal programma.

Se facciamo click sul nome del file abbiamo la possibilità di rinominarlo a nostro piacimento.

La dimensione indica quanto è pesante il file che abbiamo estratto. Più righe ha il nostro CSV più sarà pesante e grande il file.

La data estrazione indica quando è stata effettuata l'operazione di estrazione dal database di quei record.

Il pulsante scarica con l'icona della nuvoletta blu permette di scaricare il file CSV.

La radio box Elimina se selezionata ci consente di eliminare il file facendo click su "Elimina se selezionati", questo pulsante compare se facciamo click sul pulsante grigio in alto a destra "Operazioni sui File".

La checkbox unisci invece permette di unire i file CSV ovviamente si possono unire quanti file vogliamo. L'importante è che siano almeno due. Facciamo click su almeno due checkbox e poi clicchiamo su "Unisci se selezionati", anche questo pulsante compare se facciamo click su "Operazioni sui File".

Le ultime due voci di menu "Vai a PhpMyAdmin" e "Guida al programma" permettono rispettivamente di visualizzare nel primo caso il PhpMyAdmin il pannello di gestione del database MySql e nel secondo caso di leggere questa guida.